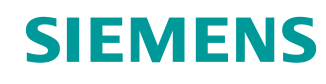

# Documentazione per corsisti/formatori

Siemens Automation Cooperates with Education (SCE) | dalla versione V15.1 SP1

## Modulo TIA Portal 092-300 OPC UA con SIMATIC S7-1500 come server OPC e OPC SCOUT e SIMIT come client OPC

siemens.com/sce

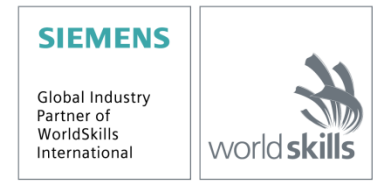

#### Trainer Package SCE adatti a questa documentazione per corsisti/formatori

#### Controllori SIMATIC con SIMATIC STEP 7 BASIC V15

- SIMATIC ET 200SP Distributed Controller CPU 1512SP F-1 PN Safety N. di ordinazione: 6ES7512-1SK00-4AB2
- SIMATIC CPU 1516F PN/DP Safety con software N. di ordinazione: 6ES7516-3FN00-4AB2
- SIMATIC S7 CPU 1516 PN/DP con software N. di ordinazione: 6ES7516-3AN00-4AB3
- SIMATIC CPU 1512C-1 PN con software N. di ordinazione: 6ES7512-1CK00-4AB6
- SIMATIC CPU 1512C-1 PN con software e PM 1507
   N. di ordinazione: 6ES7512-1CK00-4AB1
- SIMATIC CPU 1512C-1 PN con software e CP 1542-5 (CP PROFIBUS) N. di ordinazione: 6ES7512-1CK00-4AB7
- SIMATIC CPU 1512C-1 PN con software, PM 1507 e CP 1542-5 (CP PROFIBUS)
   N. di ordinazione: 6ES7512-1CK00-4AB2

#### SIMATIC STEP 7 Software for Training

- SIMATIC STEP 7 Professional V15.1 licenza singola N. di ordinazione: 6ES7822-1AA05-4YA5
- SIMATIC STEP 7 Professional V15.1 licenza per una classe da 6+20 postazioni N. di ordinazione: 6ES7822-1BA05-4YA5
- SIMATIC STEP 7 Professional V15.1 licenza upgrade da 6+20 postazioni N. di ordinazione: 6ES7822-1AA05-4YE5
- SIMATIC STEP 7 Professional V15.1 licenza per studenti da 20 postazioni N. di ordinazione: 6ES7822-1AC05-4YA5

Tenere presente che questi Trainer Package potrebbero essere sostituiti da successivi pacchetti. Potete consultare i pacchetti SCE attualmente disponibili su: <u>siemens.com/sce/tp</u>

#### Corsi di formazione

Per informazioni sui corsi di formazione regionali di Siemens SCE contattare il partner di riferimento SCE regionale:

siemens.com/sce/contact

#### Ulteriori informazioni su SCE

siemens.com/sce

#### Avvertenze d'uso

La documentazione per corsisti/formatori dedicata alla soluzione di automazione integrata Totally Integrated Automation (TIA) è stata realizzata per il programma "Siemens Automation Cooperates with Education (SCE)" specificamente a scopo didattico per enti pubblici di formazione, ricerca e sviluppo. Siemens declina qualunque responsabilità riguardo ai contenuti di questa documentazione.

L'uso della presente documentazione è consentito esclusivamente per la formazione di base inerente a prodotti e sistemi Siemens.

In altri termini, la documentazione in oggetto che può essere copiata, parzialmente o per intero, e distribuita a tirocinanti e studenti nell'ambito della loro formazione professionale/universitaria.

La distribuzione e la riproduzione di questa documentazione sono consentite soltanto all'interno di istituzioni di formazione pubbliche e a scopo di formazione professionale/universitaria.

Qualsiasi eccezione richiede un'autorizzazione scritta dal partner di riferimento di Siemens. Le richieste vanno rivolte a <u>scesupportfinder.i-ia@siemens.com</u>.

Le trasgressioni obbligano al risarcimento dei danni. Tutti i diritti sono riservati, incluso anche quelli relativi alla distribuzione e in particolare quelli relativi ai brevetti e ai marchi GM.

L'utilizzo per corsi rivolti a clienti del settore industria è esplicitamente proibito e non è inoltre permesso l'utilizzo commerciale della documentazione.

Si ringrazia la Technische Universität Dresden, in particolare il Prof. Dr. Ing. Leon Urbas, la ditta Michael Dziallas Engineering e tutti coloro che hanno contribuito a realizzare la presente documentazione didattica. Documentazione per corsisti/formatori

# Sommario

| 1 |                   | Obiettivo                     |        |                                                                            |     |  |  |  |  |  |  |
|---|-------------------|-------------------------------|--------|----------------------------------------------------------------------------|-----|--|--|--|--|--|--|
| 2 |                   | Presupposti                   |        |                                                                            |     |  |  |  |  |  |  |
| 3 |                   | Hardware e software richiesti |        |                                                                            |     |  |  |  |  |  |  |
| 4 | Nozioni teoriche* |                               |        |                                                                            |     |  |  |  |  |  |  |
|   | 4.                | 1                             | Infor  | mazioni generali OPC UA                                                    | . 7 |  |  |  |  |  |  |
|   |                   | 4.1.1                         | 1      | Panoramica                                                                 | . 7 |  |  |  |  |  |  |
|   |                   | 4.1.2                         | 2      | Cos'è OPC?                                                                 | . 7 |  |  |  |  |  |  |
|   | 4.                | 2                             | Area   | a indirizzi OPC UA                                                         | . 9 |  |  |  |  |  |  |
|   |                   | 4.2.2                         | 1      | Nodi nell'area indirizzi                                                   | . 9 |  |  |  |  |  |  |
|   |                   | 4.2.2                         | 2      | Tipi di nodi disponibili nell'area indirizzi                               | 10  |  |  |  |  |  |  |
|   |                   | 4.2.3                         | 3      | Namespaces e Node IDs                                                      | 11  |  |  |  |  |  |  |
|   |                   | 4.2.4                         | 4      | Attributi dei nodi                                                         | 12  |  |  |  |  |  |  |
|   | 4.                | 3                             | OPC    | CUA Security                                                               | 13  |  |  |  |  |  |  |
|   |                   | 4.3.′                         | 1      | Livelli di sicurezza                                                       | 13  |  |  |  |  |  |  |
|   |                   | 4.3.2                         | 2      | Opzioni di configurazione delle funzioni Security                          | 14  |  |  |  |  |  |  |
|   |                   | 4.3.3                         | 3      | Scambio di certificati tra client e server                                 | 15  |  |  |  |  |  |  |
|   | 4.                | 4                             | Serv   | er OPC UA dell' S7-1500                                                    | 16  |  |  |  |  |  |  |
|   |                   | 4.4.′                         | 1      | Servizi OPC UA supportati per l'accesso ai dati dell'S7-1500               | 16  |  |  |  |  |  |  |
|   |                   | 4.4.2                         | 2      | Performance in caso di accesso a un numero elevato di variabili del server | 16  |  |  |  |  |  |  |
|   |                   | 4.4.3                         | 3      | Concetto di licenza                                                        | 16  |  |  |  |  |  |  |
|   | 4.                | 5                             | Esei   | mpi di client OPC UA                                                       | 17  |  |  |  |  |  |  |
|   |                   | 4.5.´                         | 1      | OPC Scout V10                                                              | 17  |  |  |  |  |  |  |
|   |                   | 4.5.2                         | 2      | SIMIT V9.1                                                                 | 18  |  |  |  |  |  |  |
|   |                   | 4.5.3                         | 3      | Excel con OPC Labs QuickOPC                                                | 19  |  |  |  |  |  |  |
|   |                   | 4.5.4                         | 4      | Node-RED                                                                   | 19  |  |  |  |  |  |  |
| 5 |                   | Defi                          | nizior | ne del compito                                                             | 20  |  |  |  |  |  |  |
| 6 |                   | Pian                          | ificaz | zione                                                                      | 20  |  |  |  |  |  |  |
| 7 |                   | Istru                         | izioni | passo passo                                                                | 21  |  |  |  |  |  |  |
|   | 7.                | 1                             | Disa   | rchiviazione di un progetto esistente                                      | 21  |  |  |  |  |  |  |

| 7 | 7.2   | Impo   | ostazioni del server OPC UA con SIMATIC S7-1500                     | 22 |
|---|-------|--------|---------------------------------------------------------------------|----|
| 7 | 7.3   | Salv   | rataggio, compilazione e caricamento della stazione S7              | 27 |
| 7 | 7.4   | Arch   | niviazione di TIA Portal                                            | 28 |
| 7 | 7.5   | Acce   | esso a SIMATIC S7-1500 tramite OPC-UA con OPC Scout V10             | 29 |
| 7 | 7.6   | Acce   | esso a SIMATIC S7-1500 tramite OPC UA con SIMIT V9.1                | 32 |
|   | 7.6.  | 1      | Copia del certificato del client SIMIT nell'archivio certificati    | 32 |
|   | 7.6.2 | 2      | Creazione dell'applicazione SIMIT con accoppiamento "Client OPC UA" | 36 |
|   | 7.6.3 | 3      | Lista di controllo – passo passo                                    | 45 |
| 8 | Add   | itiona | I information                                                       | 46 |

# OPC UA con SIMATIC S7-1500 come server OPC nonché OPC SCOUT e SIMIT come client OPC

# 1 Obiettivo

Le pagine che seguono spiegano come si accede ai dati di SIMATIC S7-1500 mediante OPC UA da un progetto con SIMATIC S7-1500.

Come client OPC UA vengono utilizzati OPC Scout V10 e SIMIT V9.1.

# 2 Presupposti

Il presente capitolo va a integrare il capitolo Blocchi dati globali con SIMATIC S7-CPU 1516F-3 PN/DP. Per eseguirlo si può utilizzare ad es. il seguente progetto: "SCE\_EN\_032-600\_DataBlocksGlobal\_Blocchi dati globali....".

# 3 Hardware e software richiesti

- 1 Engineering Station: i requisiti si riferiscono all'hardware e al sistema operativo (per ulteriori informazioni vedere il file Readme/Leggimi sul DVD di installazione di TIA Portal)
- 2 Software SIMATIC STEP 7 Professional in TIA Portal dalla versione V15.1
- 3 Software OPC Scout dalla versione V10
- 4 software SIMIT dalla versione V9.1 (con dongle oppure nel modo demo)
- 5 Controllore SIMATIC S7-1500/S7-1200/S7-300, ad es CPU 1516F-3 PN/DP dal firmware V2.1 con Memory Card
- 6 Collegamento Ethernet tra Engineering Station e controllore

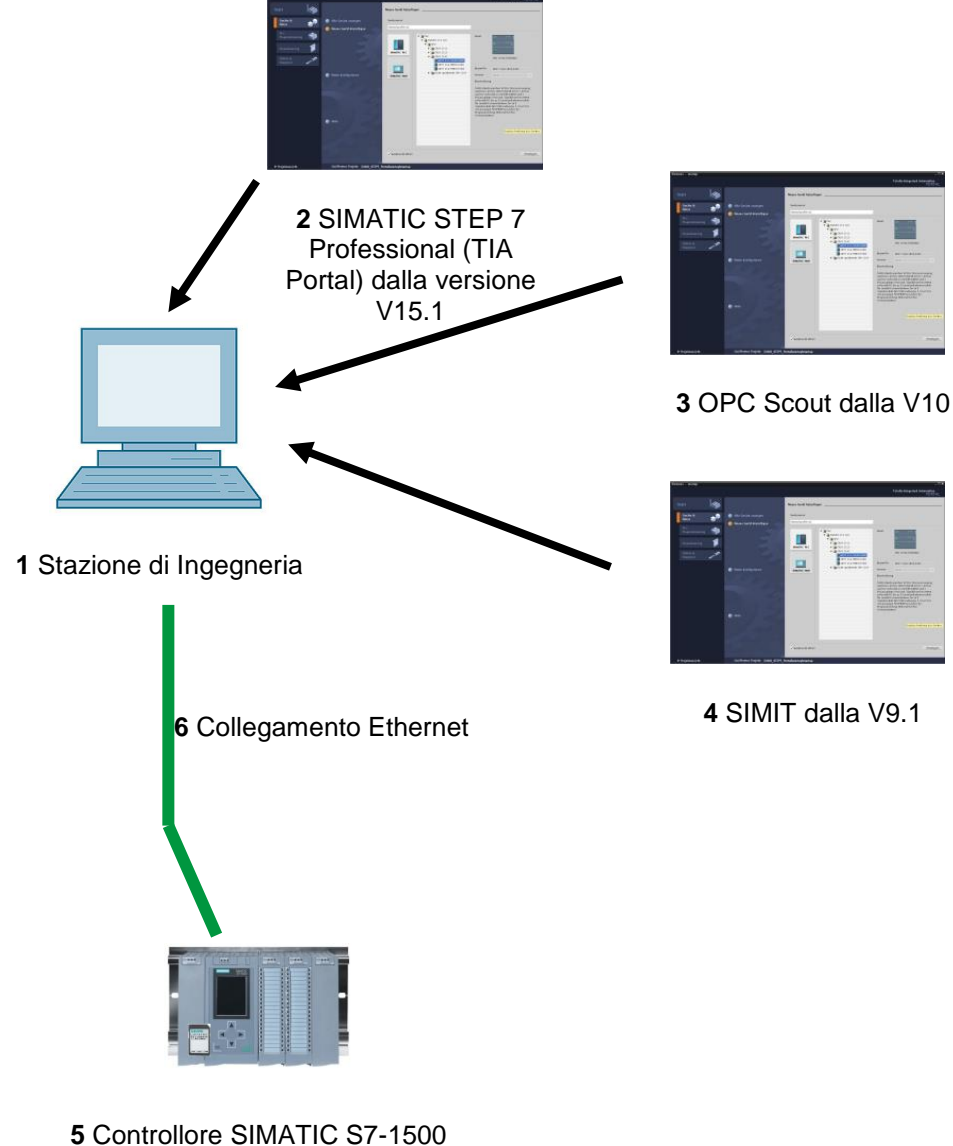

dal firmware V2.1

# 4 Nozioni teoriche\*

## 4.1 Informazioni generali OPC UA

#### 4.1.1 Panoramica

La OPC Foundation (un gruppo di interesse di noti produttori per la definizione di interfacce standard) ha definito negli ultimi anni un numero elevato di interfacce software al fine di uniformare il flusso di informazioni, dal livello di processo fino al livello manageriale. In passato sono state elaborate diverse specifiche OPC (=Open Platform Communications) in base alle diverse esigenze all'interno delle applicazioni industriali: Data Access (DA), Alarm & Events (A&E), Historical Data Access (HDA) e Data eXchange (DX). L'accesso ai dati di processo è descritto nella specifica DA, A&E descrive un'interfaccia per informazioni basate su eventi tra cui il riconoscimento, HDA descrive le funzioni per i dati archiviati e DX definisce la comunicazione diretta da server a server.

Sulla base di queste interfacce OPC classiche, la OPC Foundation ha definito una nuova piattaforma denominata OPC Unified Architecture (UA). Questo standard è finalizzato a fornire una descrizione generica e consentire un accesso uniforme a tutte le informazioni che vengono scambiate tra i sistemi o le applicazioni. Lo standard include la funzionalità di tutte le precedenti interfacce OPC e consente inoltre di integrare direttamente l'interfaccia nel sistema interessato, a prescindere dal sistema operativo su cui quest'ultimo è in esecuzione e dal linguaggio di programmazione con il quale è stato creato.

#### 4.1.2 Cos'è OPC?

In passato OPC consisteva in una raccolta di interfacce software per lo scambio dei dati tra le applicazioni PC e gli apparecchi di processo. Queste interfacce software sono state definite secondo le regole di Microsoft COM (Component Object Model) e sono quindi facilmente integrabili nei sistemi operativi Microsoft. COM o DCOM (Distributed COM) fornisce le funzionalità per la comunicazione interprocesso e organizza lo scambio di informazioni tra le applicazioni estendendosi oltre la sfera dei computer (DCOM). Un client OPC (COM client) può scambiare informazioni con un server OPC (COM server) utilizzando i meccanismi del sistema operativo Microsoft.

Il server OPC rende disponibili sulla propria interfaccia le informazioni di processo di un determinato dispositivo. Il client OPC si connette al server e può accedere ai dati forniti.

\* dall'esempio applicativo di SIEMENS " Esempio di client per il server OPC UA di un sistema SIMATIC S7-1500" <u>ID articolo: 109737901</u>, V1.0, 06/2018

Se si utilizza COM o DCOM il server e i client OPC possono funzionare solo su un PC Windows o in una rete locale, i quali per comunicare con il sistema di automazione devono servirsi di protocolli proprietari. Per la comunicazione di rete tra client e server è spesso necessario l'impiego di ulteriori strumenti di tunneling che consentano di attraversare i firewall o di evitare la complicata configurazione DCOM. Inoltre, l'accesso diretto all'interfaccia è possibile solo con applicazioni C++, mentre le applicazioni .NET o JAVA sono in grado di accedervi solo tramite un wrapper. Nella pratica queste limitazioni comportano ulteriori livelli di comunicazione e software con conseguente incremento della complessità e del dispendio di configurazione.

La diffusione su larga scala di OPC, ha fatto sì che questo standard venga sempre più utilizzato nell'accoppiamento generale dei sistemi di automazione e non più solo nella sua destinazione originaria come interfaccia driver nei sistemi HMI e SCADA per l'accesso alle informazioni di processo.

Per superare nell'applicazione pratica le limitazioni sopra elencate e per rispondere a crescenti aspettative, negli ultimi 7 anni OPC Foundation ha definito una nuova piattaforma denominata OPC Unified Architecture. OPC Unified Architecture fornisce una base uniforme per lo scambio di informazioni tra componenti e sistemi. L'OPC UA è disponibile come standard IEC 62541 e costituisce quindi la base per altri standard internazionali.

OPC UA offre le seguenti funzioni:

- Riepilogo di tutte le precedenti funzioni OPC e informazioni quali DA, A&E e HDA in un'interfaccia generica.
- Impiego di protocolli aperti e indipendenti dalla piattaforma per la comunicazione interprocesso e di rete.
- Accesso a Internet e comunicazione tramite firewall.
- Controllo di accesso integrato e meccanismi di sicurezza a livello di protocollo e di applicazioni.
- Numerose opzioni di rappresentazione per modelli orientati agli oggetti; gli oggetti possono avere variabili, metodi ed eventi.
- Sistema dei tipi estensibile per oggetti e tipi di dati complessi.
- I meccanismi di trasporto e le regole di modellamento costituiscono la base per altri standard.
- Scalabilità dai sistemi di piccole dimensioni fino alle applicazioni enterprise e da semplici aree di indirizzi DA fino a modelli complessi, orientati agli oggetti.

# 4.2 Area indirizzi OPC UA

Le seguenti descrizioni illustrano l'area indirizzi di un server OPC UA.

#### 4.2.1 Nodi nell'area indirizzi

Un nodo nell'area indirizzi OPC UA è di un determinato tipo (ad es. oggetto, variabile o metodo) ed è descritto da un elenco di attributi. I nodi hanno attributi comuni, come il nome o la descrizione, e attributi specifici, come il valore di una variabile. L'elenco degli attributi non può essere ampliato. Per integrare ulteriori informazioni sul nodo si usano le "proprietà", che sono un particolare tipo di variabili. I nodi sono collegati tra loro tramite riferimenti. I riferimenti sono tipizzati. Esistono due gruppi principali: I riferimenti gerarchici, ad es. HasComponent, per i componenti di un oggetto oppure i riferimenti non gerarchici, ad es. HasTypeDefinition per il collegamento dell'istanza di un oggetto ad un tipo di oggetto.

La seguente figura illustra un esempio di nodi con i relativi riferimenti:

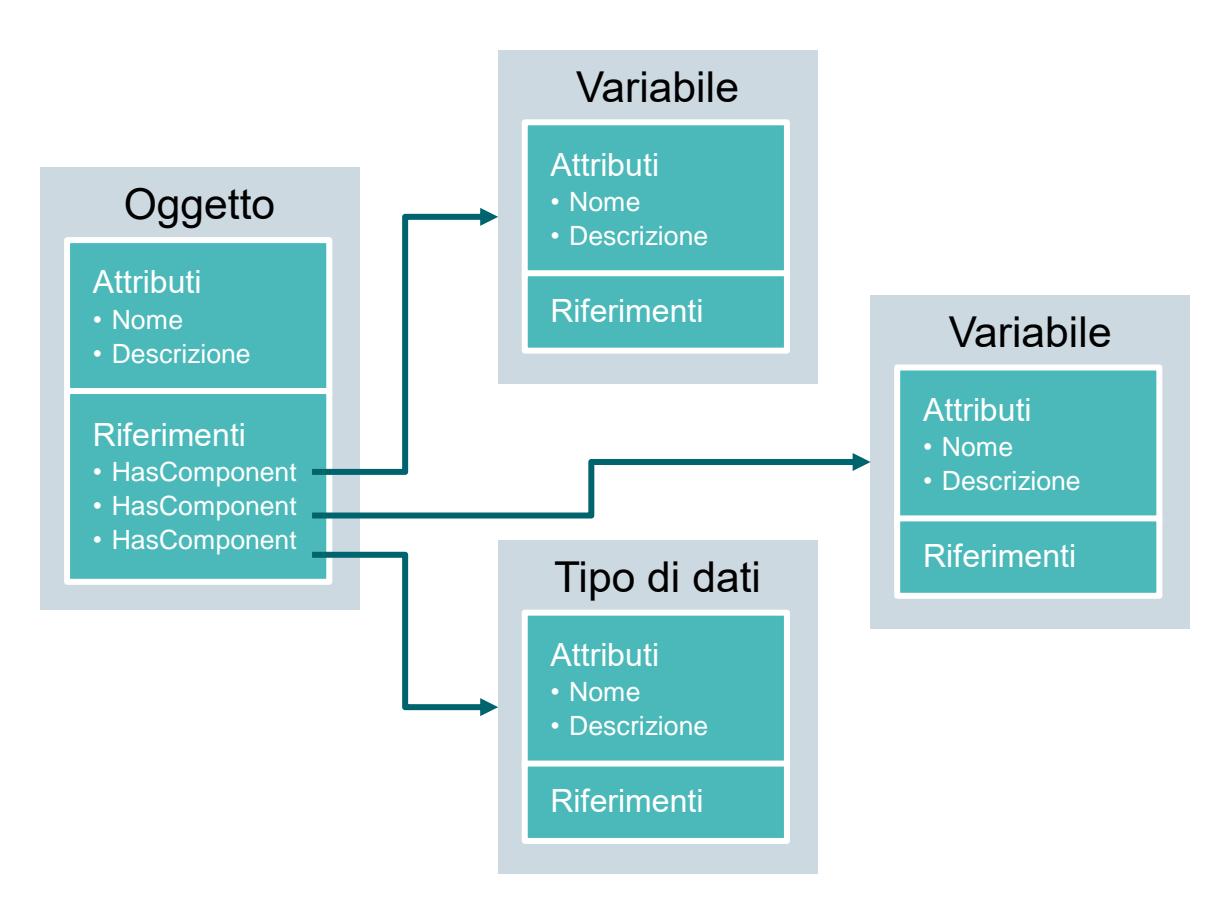

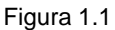

## 4.2.2 Tipi di nodi disponibili nell'area indirizzi

La seguente tabella riepiloga i tipi di nodi definiti nello standard

| Tipo di nodo        | Descrizione                                                                                                    |
|---------------------|----------------------------------------------------------------------------------------------------|
| Oggetto             | Un oggetto funge da cartella tipizzata oppure da cartella per variabili, metodi ed eventi.                                                                                    |
| Variabile           | Le variabili rappresentano i dati degli oggetti oppure, come attributi, le proprietà di un nodo.                                                                              |
| Metodo              | I metodi sono componenti di oggetti e possono essere provvisti di<br>un elenco dei parametri di ingresso o di uscita. I parametri vengono<br>descritti da attributi definiti. |
| View                | Le viste rappresentano una parte dell'area indirizzi. Un nodo funge da punto di ingresso e da filtro durante la navigazione.                                                  |
| Tipo di oggetto     | I tipi di oggetti forniscono informazioni sulla struttura o sui componenti di un oggetto.                                                                                     |
| Tipo di variabile   | I tipi di variabili descrivono quali attributi o tipi di dati possono essere rilevati nell'istanza di una variabile.                                                          |
| Tipo di riferimenti | Definisce i possibili tipi di riferimenti tra nodi.                                                                                                    |
| Tipo di dati        | I tipi di dati descrivono il contenuto del valore di una variabile.                                                                                                    |

#### 4.2.3 Namespaces e Node IDs

Ogni nodo nell'area di indirizzi OPC UA viene identificato univocamente da un ID. L'ID del nodo è costituito da un namespace che consente di distinguere le identificazioni di diversi sottosistemi e da un'identificazione che può essere un valore numerico, una stringa o un GUID. Per l'identificazione vengono generalmente utilizzate le stringhe, analogamente alla procedura in OPC Data Access dove l'ID dell'item, come identificazione, è a sua volta una stringa. I valori numerici vengono utilizzati per gli spazi statici dei nomi, quali ad es. il sistema del tipo. OPC UA definisce uno spazio dei nomi con il rispettivo indice per i nodi definiti dalla OPC Foundation. I server OPC UA definiscono inoltre uno o più spazi dei nomi con indice. Gli spazi dei nomi definiti dal server sono variabili e possono subire modifiche. Si raccomanda pertanto che il client interroghi gli spazi attuali dei nomi al momento della creazione della sessione.

La figura sottostante illustra la struttura di un ID di nodo:

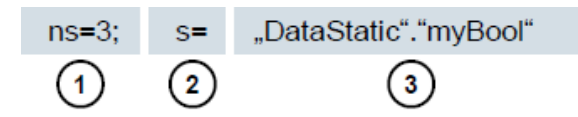

Figura 1.2

| 1. | Indice del namespace                                   |
|----|--------------------------------------------------------|
| 2. | Tipo di ID del nodo (s=stringa; i=numerico:<br>g=GUID) |
| 3. | ID                                                     |

### 4.2.4 Attributi dei nodi

La seguente tabella prende in esame gli attributi più importanti dei nodi:

| Attributo                    | Tipo di<br>nodo | Descrizione                                                                                   |
|------------------------------|-----------------|-----------------------------------------------------------------------------------------------|
| Node ID                      | Tutti           | ID univoco del nodo con indice del namespace                                                  |
| Namespace Index              | Tutti           | Indice dello spazio dei nomi al quale è assegnato il nodo.                                    |
| Identifier Type              | Tutti           | Tipo di ID del nodo                                                                           |
| Identifier                   | Tutti           | ID univoco del nodo all'interno dell'indice dello spazio dei nomi                             |
| Browse Name                  | Tutti           | Browsename                                                                                    |
| Display Name                 | Tutti           | Nome da visualizzare                                                                          |
| Node Class                   | Tutti           | Classe del nodo (oggetto, variabile, data type)                                               |
| Description                  | Tutti           | Descrizione sintetica dei nodi                                                                |
| Type Definition              | Tutti           | Riferimento alla descrizione del tipo di dati della variabile                                 |
| Write Mask                   | Tutti           | Diritti di scrittura negli attributi dei nodi (0=no, 1=sì) a prescindere dai gruppi di utenti |
| User Write Mask              | Tutti           | Diritti di scrittura negli attributi dei nodi (0=no, 1=sì) considerando l'utente attuale      |
| Data Type                    | Variabile       | Tipo di dati della variabile                                                                  |
| Value Rank                   | Variabile       | Valore del tipo di variabile (nessuno, scala, vettore, array)                                 |
| Array Dimensions             | Variabile       | Dimensioni dell'array                                                                         |
| Access Level                 | Variabile       | Autorizzazione di accesso (read, write, read/write) al nodo                                   |
| Minimum Sampling<br>Interval | Variabile       | Intervallo di sampling più breve possibile sul lato del server                                |
| Historizing                  | Variabile       | Cronologia delle variabili sul server disponibile (sì, no)                                    |

# 4.3 OPC UA Security

Nel testo che segue viene spiegato il concetto di sicurezza di OPC UA.

#### 4.3.1 Livelli di sicurezza

Il grafico sottostante fornisce una panoramica dei livelli di sicurezza di OPC UA:

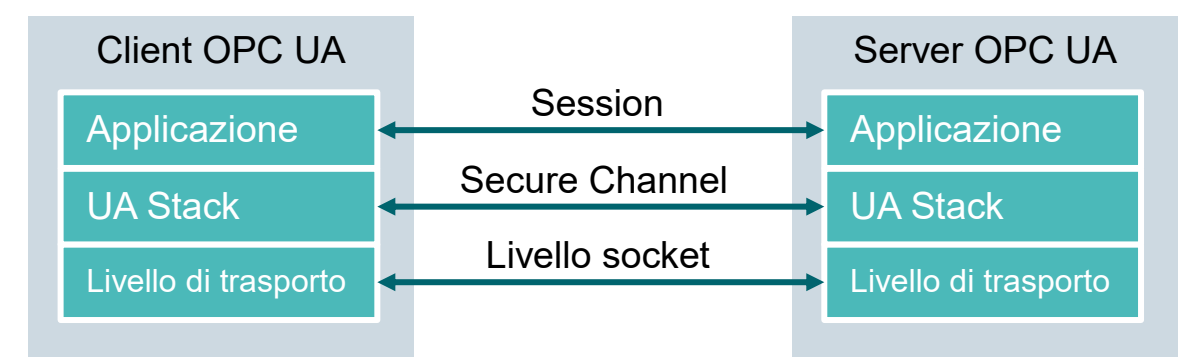

#### Figura 1.3

Durante la sessione viene eseguita l'autenticazione dell'utente, ad esempio inserendo il nome utente e la password o tramite certificati. Un Secure Channel consente l'autenticazione reciproca delle applicazioni e garantisce la sicurezza della comunicazione basata su messaggi. Ogni singolo messaggio è firmato e crittografato per garantire l'integrità e la segretezza dei contenuti. Questi meccanismi sono basati su certificati (X509) che identificano in modo univoco le applicazioni tramite il sistema Public Key Infrastructure (PKI).

A livello di socket possono essere utilizzati, in alternativa o a integrazione del Secure Channel, un backup orientato al collegamento e un collegamento socket tramite Secure Socket Layer (SSL) o Virtual Private Network (VPN).

## 4.3.2 Opzioni di configurazione delle funzioni Security

La seguente tabella descrive le opzioni di configurazione dei meccanismi di sicurezza:

| Opzione             | Descrizione                                                                     |  |  |  |  |
|---------------------|---------------------------------------------------------------------------------|--|--|--|--|
| Security Policy     | None – nessun impiego di funzioni di sicurezza nel Secure<br>Channel.           |  |  |  |  |
|                     | Basic128Rsa15 – Set di algoritmi per la criptografia.                           |  |  |  |  |
|                     | Basic256 – Set di algoritmi avanzati per la criptografia.                       |  |  |  |  |
| Message Security    | None – Il messaggio non è stato salvato.                                        |  |  |  |  |
| Mode                | Sign – Tutti i messaggi vengono firmati.                                        |  |  |  |  |
|                     | Sign&Encrypt – Tutti i messaggi vengono firmati e crittografati.                |  |  |  |  |
| User Authentication | Anonymous – Non richiede l'autenticazione utente.                               |  |  |  |  |
|                     | User Password – L'autenticazione utente viene eseguita tramite                  |  |  |  |  |
|                     | nome utente e password.                                                         |  |  |  |  |
|                     | <b>Certificate</b> – L'autenticazione utente viene eseguita tramite certificato |  |  |  |  |

#### 4.3.3 Scambio di certificati tra client e server

Se tutte le applicazioni applicano le Direttive di OPC UA per la configurazione della sicurezza, lo scambio dei certificati richiede solo un'operazione manuale (4) sul server, perché i certificati vengono scambiati automaticamente tra le applicazioni e richiedono solo l'accettazione da parte di un amministratore.

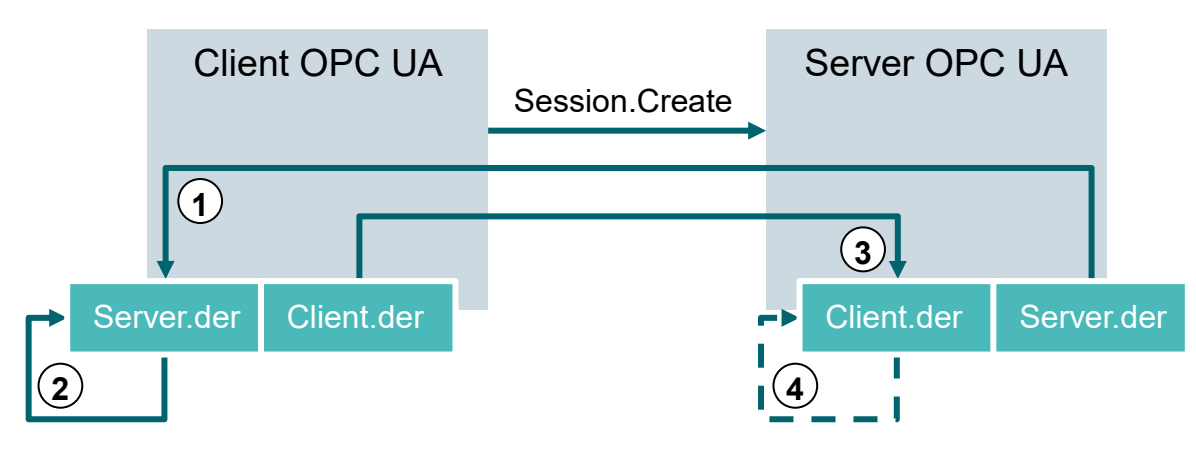

La figura sottostante illustra lo scambio di certificati tra client e server

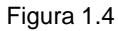

| Ν. | Descrizione                                                                                                    |
|----|----------------------------------------------------------------------------------------------------|
| 1. | Quando si crea il collegamento con il server (Session.Create), il client riceve il certificato del server dal server endpoint.                                                                                                    |
| 2. | Quindi il programma client decide come gestire il certificato: se accettarlo o respingerlo.                                                                                                    |
| 3. | Seguendo la stessa procedura il client invia il proprio certificato al server che inizialmente lo rifiuta e lo memorizza nella cartella "rejected" (respinto).                                                                                                    |
| 4. | Il certificato del client deve poi essere accettato manualmente da un amministratore<br>sul server. Questa operazione viene generalmente eseguita da un amministratore<br>che deve copiare il certificato del client dalla cartella "rejected" nella cartella "trusted"<br>(attendibile). |

Tabella 1.5

#### Nota:

 Nel caso del server OPC UA dell'S7-1500, per essere accettato il certificato del client deve essere caricato nel controllore tramite TIA Portal prima che il server effettui il tentativo di collegamento.

## 4.4 Server OPC UA dell' S7-1500

Il presente capitolo fornisce una panoramica di alcuni dati fondamentali del server OPC UA dell'S7-1500. Vengono inoltre fornite informazioni e suggerimenti sull'utilizzo del server.

#### Nota:

 Per ulteriori informazioni sul server OPC UA dell'S7-1500 consultare il "Manuale di guida alle funzioni: S7-1500, ET 200MP, ET 200SP, ET 200AL, Comunicazione ET200pro" (support.industry.siemens.com/cs/ww/de/view/59192925).

#### 4.4.1 Servizi OPC UA supportati per l'accesso ai dati dell'S7-1500

Il server OPC UA dell'S7-1500 supporta attualmente i seguenti servizi per l'accesso ai dati:

- Read
- Write
- Registered read/write
- Subscriptions

#### 4.4.2 Performance in caso di accesso a un numero elevato di variabili del server

Se si vuole leggere o scrivere un elevato numero di variabili da un S7-1500 è possibile migliorare significativamente la performance strutturando le variabili nell'S7-1500. Utilizzare array e strutture per la dichiarazione delle variabili da leggere/scrivere.

Di per sé gli array offrono la migliore performance. Gli array sono da 2 a 3 volte più veloci delle strutture. Queste ultime sono circa da 10 a100 volte più veloci dei singoli accessi (considerando un numero di circa 1000 variabili).

Se gli accessi si ripetono, per incrementare ulteriormente la performance utilizzare il servizio "Registered read/write".

#### 4.4.3 Concetto di licenza

| Tipo CPU          | CPU ET 200SP fino a<br>S7-1513(F) | 1515/1516(F) | 1517/1518(F) |
|-------------------|-----------------------------------|--------------|--------------|
| Licenza richiesta | Small                             | Medium       | Large        |

Tabella 1.6

Per ulteriori dettagli e informazioni consultare i manuali disponibili in <u>support.automation.siemens.com</u> e sul sito di OPC Foundation <u>opcfoundation.org</u>.

# 4.5 Esempi di client OPC UA

Nel seguito vengono descritti alcuni Client OPC UA a titolo di esempio.

I tool software **OPC Scout V10** e **SIMIT V9.1** sono in dotazione con i Trainer Package SCE con SIMATIC STEP 7 Professional V15.

**Open Process Control SCOUT V10** si trova sul DVD "**SIMATIC NET Networking for Industry personal computer software V15**". **SIMIT V9.1** è disponibile su un DVD separato.

### 4.5.1 OPC Scout V10

**OPC Scout V10** costituisce uno strumento di supporto per la messa in servizio e il test del sistema OPC.

Sono supportate le seguenti interfacce OPC:

- *COM*
- Data Access
- Alarms & Events
- XML (Data Access)
- OPC UA (OPC Unified Architecture)

Per questo scopo sono disponibili diverse funzioni di ricerca:

- Ricerca e visualizzazione dei server OPC disponibili
- Per OPC UA la ricerca degli oggetti viene supportata con l'ausilio della funzione "Discovery" (Richiesta).
- Controllo di oggetti e collegamenti
- Supervisione di item
- Lettura e scrittura di valori
- Visualizza di allarmi
- Diagnostica dei collegamenti S7
- Creazione e memorizzazione delle viste degli oggetti da rilevare

#### 4.5.2 SIMIT V9.1

SIMIT è un software di simulazione del processo e offre le seguenti opzioni di impiego:

- Simulazione completa dell'impianto
- Simulazione di segnali, dispositivi e comportamento dell'impianto
- Simulatore di ingresso e uscita di segnali di test in un controllore di automazione
- Test e messa in servizio del software di automazione

Per la realizzazione della simulazione, SIMIT offre i seguenti componenti:

#### – Diagramma

Per la realizzazione di una simulazione, nell'editor di diagrammi vengono raggruppati i componenti disponibili nelle biblioteche e vengono inseriti i parametri adeguati.

#### Visualizzazione

Le visualizzazioni danno una visione generale dei segnali nell'impianto. I segnali vengono visualizzati con Control (oggetti di ingresso e di visualizzazione) e oggetti grafici.

#### Accoppiamento

L'accoppiamento è l'interfaccia di collegamento al sistema di automazione ed è necessario per lo scambio dei segnali. Oltre all'accoppiamento con PLCSIM, PLCSIM Advanced, PRODAVE, ... esiste anche un accoppiamento con SIMIT come client OPC UA.

#### Modo DEMO

Nella modalità DEMO l'utente può farsi un'idea del funzionamento e delle prestazioni di SIMIT anche senza una licenza valida.

Nella versione dimostrativa SIMIT dispone tuttavia di una gamma limitata di funzioni.

Se lo si avvia senza aver inserito nel PC il dongle SIMIT, un messaggio chiede se si vuole avviare il programma in modalità DEMO. Confermare il messaggio per avviare il programma in modalità DEMO.

La modalità DEMO consente di aprire, simulare e modificare modelli predefiniti. Si possono inoltre definire modelli completamente nuovi. I modelli creati o modificati in modalità DEMO sono eseguibili solo nel computer in cui sono stati creati.

La simulazione SIMIT in modalità DEMO è limitata a 45 minuti, trascorso questo tempo la si deve riavviare.

#### 4.5.3 Excel con OPC Labs QuickOPC

Per accedere ai dati del server OPC da Excel è necessaria una biblioteca client OPC UA contenente i componenti di sviluppo e i comandi corrispondenti.

Un esempio potrebbe essere la biblioteca OPCLabs che può essere facilmente integrata in un foglio di lavoro Excel.

Il software OPC Labs QuickOPC con la biblioteca OPCLabs può essere scaricato dal sito <u>opclabs.com</u>. Anche qui è disponibile una versione dimostrativa gratuita per un periodo di tempo limitato.

#### Nota:

 Osservare e seguire tassativamente le istruzioni di licenza del software OPC Labs QuickOPC.

#### 4.5.4 Node-RED

Node-RED è un tool gratuito ovvero un ambiente di sviluppo per il collegamento dei dispositivi hardware, degli API e dei servizi online più disparati. Il software è stato originariamente sviluppato da IBM come Proof-of-Concept e successivamente divulgato come Open Source Software. Da allora è stato costantemente ottimizzato ed è accessibile a chiunque gratuitamente.

Il programma dispone di un'interfaccia web che, come i linguaggi FUP e KOP per controllori Siemens, consente la programmazione orientata al flusso di dati (flow-based). I singoli blocchi disponibili sono chiamati "node" e sono paragonabili agli FC e FB. Questi blocchi dispongono di ingressi e uscite a cui possono essere collegati i singoli nodi.

Il trasferimento dei dati vengono tra i blocchi avviene sotto forma di messaggi.

Oltre ai nodi standard, esistono altri nodi sviluppati da una Community attiva che li rende liberamente accessibili. La biblioteca pubblica può essere visionata sul sito web Node RED: <u>flows.nodered.org</u>

Naturalmente sussiste anche la possibilità di sviluppare nodi propri. La relativa documentazione è disponibile nella pagina della documentazione del progetto: <u>nodered.org/docs/</u>

# 5 Definizione del compito

Nel presente capitolo viene attivato e configurato il server OPC UA della CPU descritta nel capitolo "SCE\_EN\_032-600\_Global\_Data\_Blocks S7-1500".

Dal server OPC UA si vuole accedere in lettura e in scrittura, con diversi client OPC UA, al blocco dati "SPEED\_MOTOR[DB2]" nella CPU.

# 6 Pianificazione

Il server OPC UA viene configurato nelle proprietà della CPU, che deve avere almeno la versione firmware 2.1.

In queste proprietà è inoltre possibile effettuare le impostazioni di sicurezza e gestire i certificati e le licenze.

Il dispositivo di programmazione e il controllore SIMATIC S7-1500 sono collegati tramite interfaccia Ethernet.

L'abilitazione dei dati del server OPC UA avviene nel blocco dati "SPEED\_ MOTOR[DB2]".

Per il test di accesso a OPC UA vengono utilizzati i tool software **OPC Scout V10** e **SIMIT V9.1** in dotazione ai Trainer Package SCE con SIMATIC STEP 7 Professional V15.

# 7 Istruzioni passo passo

Sono qui riportate le istruzioni necessarie per poter realizzare la pianificazione. Per chi ha già dimestichezza sarà sufficiente eseguire i passi numerati. Diversamente orientarsi ai seguenti passi dell'istruzione.

## 7.1 Disarchiviazione di un progetto esistente

→ Per poter ampliare il progetto "SCE\_DE\_032-600\_ Blocchi\_dati\_globali..." descritto nel capitolo "SCE\_DE\_031-600 Blocchi dati globali" lo si deve innanzitutto disarchiviare. Per disarchiviare un progetto esistente è necessario cercare l'archivio specifico nella vista del progetto con → Project (Progetto) → Retrieve (Disarchivia). Quindi confermare la selezione con "Open". (→ Project (Progetto) → Retrieve (Disarchivia) → Selezionare un archivio .zap ... → Open (Apri))

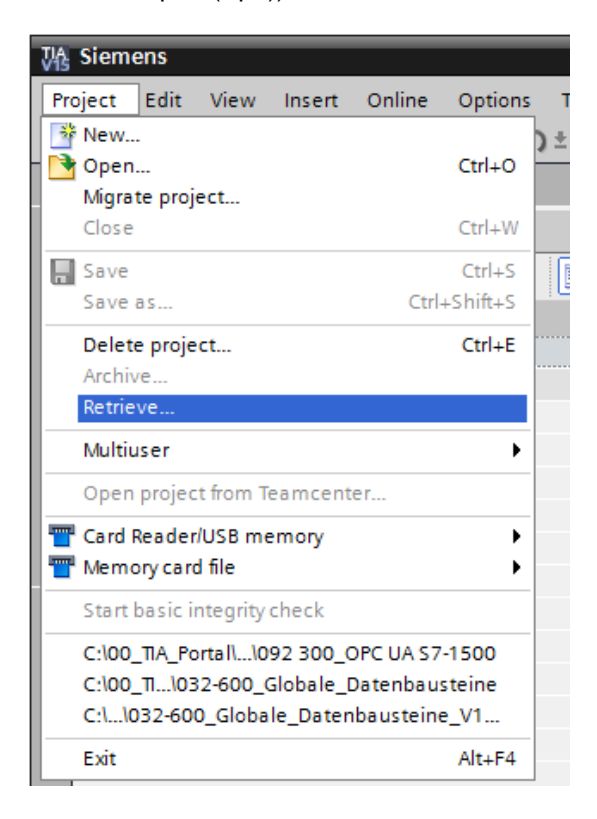

→ Ora è possibile selezionare la directory di destinazione nella quale salvare il progetto disarchiviato. Confermare la selezione con "OK". (→ Target directory ... (Directory di destinazione) → OK) → Salvare il progetto aperto con il nome 092-300\_OPC UA S7-1500. (→ Project (Progetto) → Save as (Salva con nome) → 092-300\_OPC UA S7-1500 → Save (Salva)

| K Siemens - C:\00_TIA_Portal\032-600_Global_E | ata_Blocks_V14_V15\032-600_Global_Data_Blocks_V14_V15                                 | _ ¤ ×                                         |
|-----------------------------------------------|---------------------------------------------------------------------------------------|-----------------------------------------------|
| Project Edit View Insert Online Options       | Tools Window Help                                                                     | Totally Integrated Automation                 |
| 3 New ) :                                     | 2 🧭 🖞 🔢 🕼 🖳 🖉 Go online 🖉 Go offline 🎄 🖪 🖪 🛠 😑 🔢 <search in="" project=""> 👫</search> | PORTAL                                        |
| Open Ctrl+O                                   |                                                                                       | Tasks 📑 🗉 🕨                                   |
| Close Ctrl+W                                  |                                                                                       | Options                                       |
| Save Ctrl+S                                   | $\sim 0$                                                                              |                                               |
| Save as Ctrl+Shift+S                          |                                                                                       | K Find and replace                            |
| Delete project Ctrl+E                         |                                                                                       | • This and replace                            |
| Archive                                       |                                                                                       | Find:                                         |
| Retrieve                                      |                                                                                       | ibr                                           |
| Multiuser •                                   |                                                                                       | Whole words only                              |
| Open project from Teamcenter                  |                                                                                       | Match case                                    |
| Tard Reader/USB memory                        |                                                                                       | Find in substructures                         |
| The Memory card file                          |                                                                                       | Eind in hidden texts                          |
| Start basic integrity check                   |                                                                                       |                                               |
| C:\\032-600_Global_Data_Blocks_V14_V15        |                                                                                       |                                               |
| C:\00_TIA_Portal\\092 300_OPC UA \$7-1500     |                                                                                       | - ose regular expressions                     |
| C:\00_TI1032-600_Globale_Datenbausteine       |                                                                                       | Down                                          |
| C.tIO32-000_GIODate_Dateribadsterite_V1       |                                                                                       | Oup                                           |
| Exit Alt+F4                                   |                                                                                       | Find                                          |
|                                               |                                                                                       |                                               |
|                                               |                                                                                       | Replace with:                                 |
|                                               |                                                                                       |                                               |
|                                               | O Properties 1 Info                                                                   | Whole document                                |
|                                               |                                                                                       | From current position                         |
| ✓ Details view                                | General Cross-references Compile Energy Suite                                         | Selection                                     |
|                                               | Show all messages                                                                     | Replace Replace all                           |
|                                               |                                                                                       | <ul> <li>Languages &amp; resources</li> </ul> |
| Name                                          | Project 032-600 Global Data Blocks V14 V15 opened 7/21/2                              | ~                                             |
|                                               |                                                                                       | Editing language:                             |
|                                               |                                                                                       |                                               |
|                                               |                                                                                       | ×                                             |
| Portal view Overview                          | Eigen V Project 032                                                                   | -600_Global_Data_Blocks_V 🎾                   |

## 7.2 Impostazioni del server OPC UA con SIMATIC S7-1500

→ Accertarsi che sia stato abilitato l'accesso ai dati del blocco dati "SPEED\_ MOTOR[DB2]" tramite OPC UA. (→SPEED\_MOTOR[DB2] → Marcessibile da HMI/OPC UA → Marcessibile da HMI/OPC UA)

| IJΑ  | 7/6 Siemens - C:00 TIA Portal/092 300 OPC UA 57-1500/092 300 OPC UA 57-1500                                                                                       |   |             |       |      |                      |               |             |                                                                                                    |                                |                          |
|------|----------------------------------------------------------------------------------------------------|---|-------------|-------|------|----------------------|---------------|-------------|----------------------------------------------------------------------------------------------------|--------------------------------|--------------------------|
| Pr   | Project Edit View Insert Online Options Tools Window Help<br>Totally Integ<br>Totally Integ<br>So online 🖉 Go online 🖉 Go online 🛔 🖪 🖪 😵 🚽 🕹 Cearch in projecto 🙀 |   |             |       |      |                      |               |             |                                                                                                    |                                |                          |
|      | Project tree                                                                                                    |   | 0           | 92 3( | 0_0  | OPC UA \$7-1500 → CI | PU1516F [CF   | V 1516F-3   | PN/DP] ▸                                                                                                    | Program blocks    SPEED_       | MOTOR [DB2]              |
|      | Devices                                                                                                    |   |             |       |      |                      |               |             |                                                                                                    |                                |                          |
|      | E¥ E                                                                                                    | 1 | 3           | 9 #   | ۰.,  | 🛃 🔁 🎌 Keep act       | tual values 🧯 | Snapsho     | t <sup>III</sup> , <sup>III</sup> ,                                                                                                    | Copy snapshots to start values | 🕵 🕵 Load start values a  |
| 5    |                                                                                                    |   | SPEED_MOTOR |       |      |                      |               |             |                                                                                                    |                                |                          |
| Ē    | 092 300_OPC UA \$7-1500                                                                                                    | ^ |             |       | Name | 2                    | Data type     | Start value | Retain                                                                                                    | Accessible from HMI/OPC UA     | Writable from HMI/OPC UA |
| l le | 💕 Add new device                                                                                                    |   | 1           |       | ▼ S  | tatic                |               |             |                                                                                                    |                                |                          |
| 15   | 晶 Devices & networks                                                                                                    |   | 2           |       |      | Speed_Setpoint       | Real [        | 14.0        |                                                                                                    |                                |                          |
| E.   | CPU1516F [CPU 1516F-3 PN/DP]                                                                                                    |   | З           | -     | •    | Speed_Actual_Value   | Real          | 0.0         |                                                                                                    |                                |                          |
| 12   | Device configuration                                                                                                    | = | 4           | -00   | • •  | Positive_Speed       | Struct        |             |                                                                                                    |                                |                          |
|      | Online & diagnostics                                                                                                    |   | 5           |       |      | Threshold_Error      | Real          | 16.0        | Image: A start and a start a start |                                |                          |
|      | 🔻 🔙 Program blocks                                                                                                    |   | 6           |       |      | Threshold_Warning    | Real          | 14.0        | Image: A start and a start a start |                                |                          |
|      | 📑 Add new block                                                                                                    |   | 7           |       |      | Error                | Bool          | false       | Image: A start and a start a start |                                |                          |
|      | 🖀 Main [OB1]                                                                                                    |   | 8           |       |      | Warning              | Bool          | false       |                                                                                                    |                                |                          |
|      | MOTOR_SPEEDCONTROL [FC10]                                                                                                    |   | 9           |       | • •  | Negative_Speed       | Struct        |             |                                                                                                    |                                |                          |
|      | MOTOR_SPEEDMONITORING [FC11]                                                                                                    |   | 10          |       |      | Threshold_Error      | Real          | -16.0       |                                                                                                    |                                |                          |
|      | MOTOR_AUTO [FB1]                                                                                                    |   | 11          |       |      | Threshold_Warning    | Real          | -14.0       |                                                                                                    |                                |                          |
|      | MAGAZINE_PLASTIC [DB3]                                                                                                    |   | 12          |       |      | Error                | Bool          | false       |                                                                                                    |                                |                          |
|      | MOTOR_AUTO_DB [DB1]                                                                                                    |   | 13          | -     |      | Warning              | Bool          | false       |                                                                                                    |                                |                          |
|      |                                                                                                    |   |             |       |      | 2                    |               |             |                                                                                                    |                                |                          |

→ Alla voce "Device configuration" (Configurazione dispositivo) nella "CPU\_1516F" attivare il "Server OPC UA" e confermare l'avvertenza di sicurezza. (→ CPU\_1516F → Device Configuration (Configurazione dispositivo) → OPC UA → M Attivazione del server OPC UA → OK)

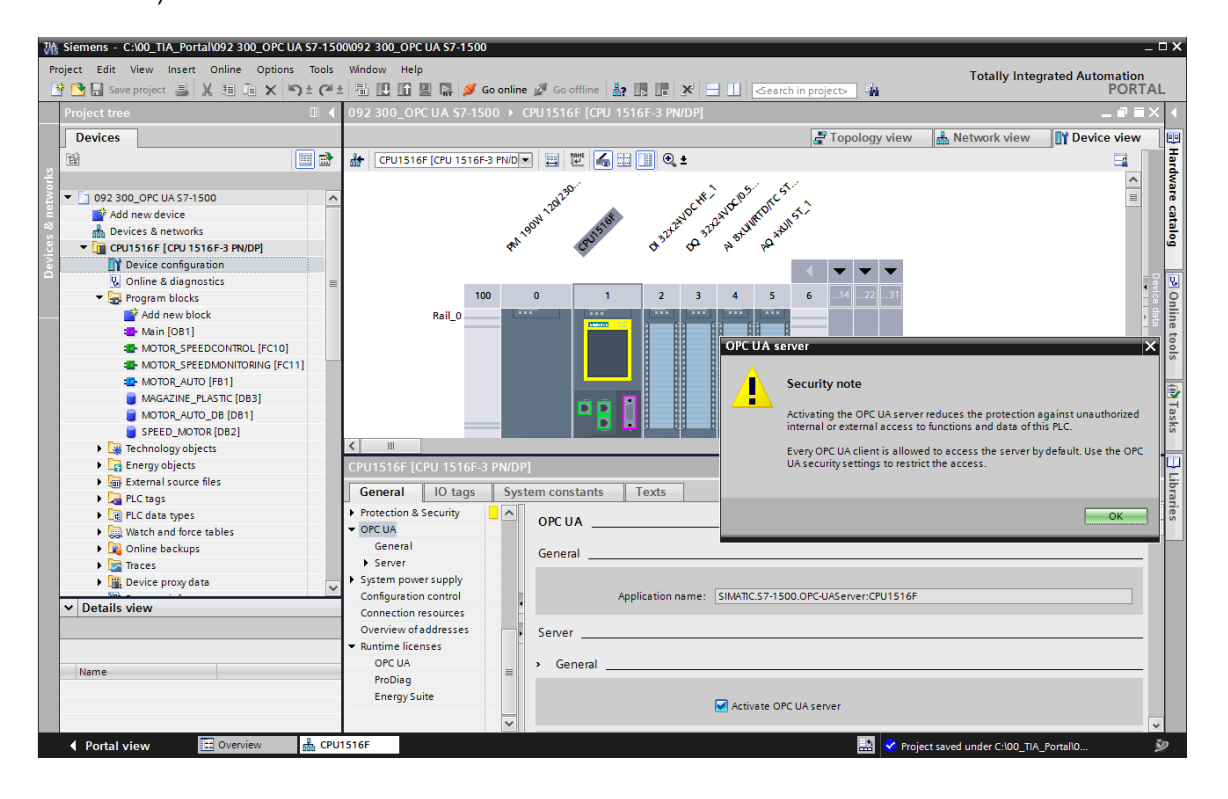

→ Alla voce "Settings" (Impostazioni) del "Server" selezionare le impostazioni visualizzate del comportamento temporale, del numero di sessioni e dei nodi. Annotare i dati relativi a "Port" (Numero porta) e "Server adresses" (Indirizzi server) denominati anche URL del server. (→ OPC UA → Server → Settings (Impostazioni)

| CPU1516F [CPU 1516F-3                   | PN/DP]                                  | 🔍 Properties 🚺 Info 🕓 Diagnostics 💷      |     |
|-----------------------------------------|-----------------------------------------|------------------------------------------|-----|
| General IO tags                         | System constants Texts                  |                                          |     |
| General                                 |                                         | Activate OPC UA server                   | ~   |
| ▶ Fail-safe                             |                                         |                                          |     |
| PROFINET interface [X1]                 | Server addresses                        |                                          |     |
| PROFINET interface [X2]                 |                                         |                                          |     |
| DP interface [X3]                       | Address                                 |                                          |     |
| Startup                                 | opc.tcp://192.168.0.1:4840              |                                          |     |
| Cycle                                   | opc.tcp://192.168.1.1:4840              |                                          |     |
| Communication load                      |                                         |                                          |     |
| System and clock memory                 |                                         |                                          |     |
| SIMATIC Memory Card                     | <                                       |                                          |     |
| System diagnostics                      |                                         |                                          |     |
| PLC alarms                              | Standard server interface               |                                          |     |
| Web server                              |                                         |                                          |     |
| DNS configuration                       |                                         | Enable standard SIMATIC server interface |     |
| Display                                 |                                         |                                          |     |
| Multilingual support                    | > Ontions                               |                                          |     |
| Time of day                             |                                         |                                          | 2 H |
| Protection & Security                   | General                                 |                                          |     |
| <ul> <li>OPC UA</li> </ul>              | 4                                       |                                          |     |
| General                                 | Port: 4                                 | 4840                                     |     |
| ✓ Server                                | ▶ I I I I I I I I I I I I I I I I I I I |                                          |     |
| General                                 | Max session timeouts:                   | 30 s                                     |     |
| Options                                 |                                         |                                          |     |
| <ul> <li>Security</li> </ul>            | Max. OPC UA sessions:                   | 15                                       |     |
| Secure Channel                          | Max. number of registered               | 10000                                    |     |
| User authentication                     | nodes:                                  | 10000                                    |     |
| Export                                  |                                         |                                          |     |
| <ul> <li>System power supply</li> </ul> | Subscriptions                           |                                          |     |
| Configuration control                   |                                         |                                          |     |
| Connection resources                    | Minimum sampling interval:              | 1000 ms 🔻                                | 1   |
| Overview of addresses                   | Minimum publishing interval:            | 200 ms                                   |     |
| <ul> <li>Runtime licenses</li> </ul>    | Max. number of monitored                |                                          |     |
| OPC UA                                  | items:                                  | 2000                                     |     |

#### Nota:

 Mantenere attivata l'opzione "Interfaccia standard del server SIMATIC" per permettere ai client OPC UA di collegarsi automaticamente al server OPC UA della CPU e di scambiare dati con quest'ultima. → Per semplificare l'accesso OPC UA, alla voce "Security Policy" si consente, a scopo di test, anche la variante "No Security" (Senza accordi sulla sicurezza). (→ OPC UA → Server → Security → Secure Channel → Mo Security)

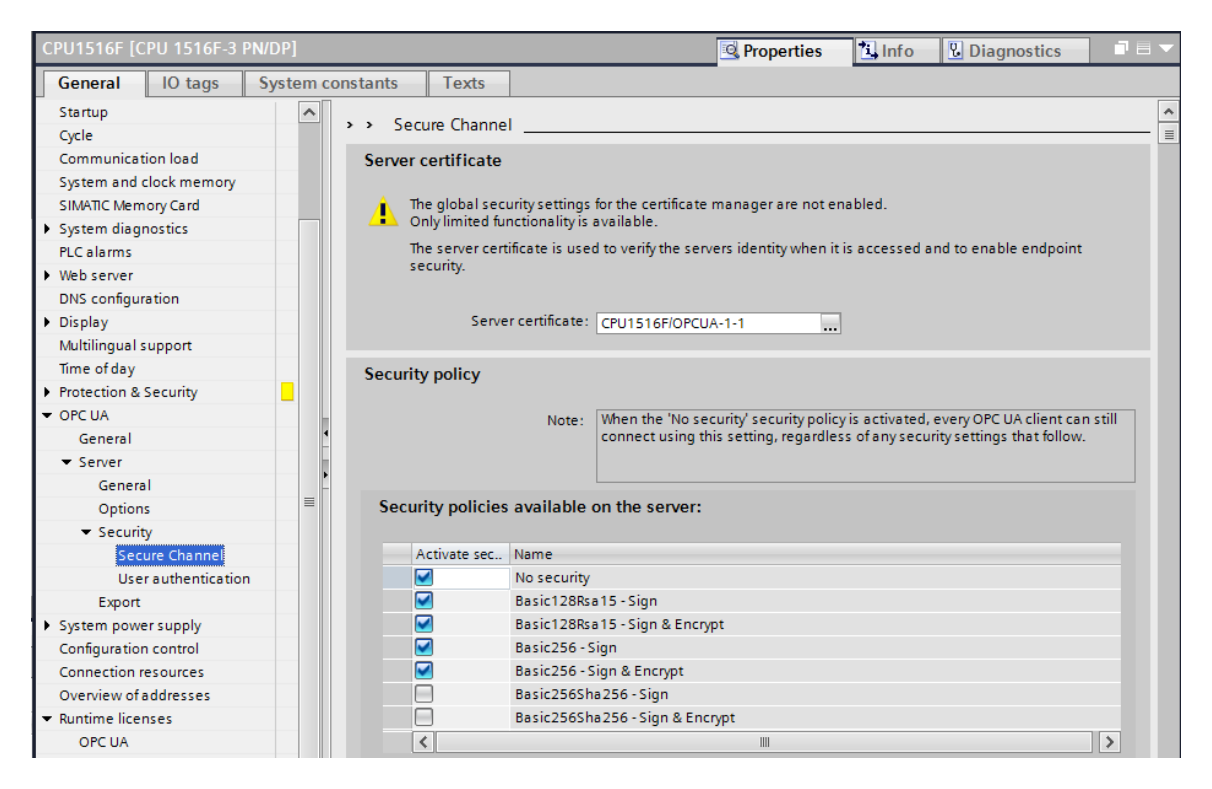

→ In "Trusted clients" (Client affidabili) attivare "Automatically accept client certificates during runtime" (Accettazione automatica dei certificati dei client durante il runtime). (→
 OPC UA → Server → Security → Secure Channel → I Automatically accept client certificates during runtime)

| CPU1516F [CPU 1516F-3 PN/DP                                                                                                | 1                                  |                                                                                                    | Roperties                      | 🚺 Info          | Diagnostics | ▋■■▼ |  |  |
|----------------------------------------------------------------------------------------------------|------------------------------------|----------------------------------------------------------------------------------------------------|--------------------------------|-----------------|-------------|------|--|--|
| General IO tags Syst                                                                                                    | tem constants                      | Texts                                                                                                    |                                |                 |             |      |  |  |
| Startup<br>Cycle                                                                                                    | Trusted o                          | clients                                                                                                    |                                |                 |             | ^    |  |  |
| Communication load<br>System and clock memory<br>SIMATIC Memory Card<br>> System diagnostics<br>PLC alarms<br>> Web server | The<br>Only<br>To a<br>the<br>"Aut | The global security settings for the certificate manager are not enabled.<br>Only limited functionality is available.<br>To allow a connection to the server to be established for specific clients, their certificates can be<br>the following list of trusted clients. To allow any client to establish a connection, you can enable<br>"Automatically accept all client certificates during runtime" option. |                                |                 |             |      |  |  |
| DNS configuration                                                                                                    |                                    | D Common name of subject                                                                                                    | Issuer V                       | alid until      |             |      |  |  |
| Display                                                                                                    |                                    | <add new=""></add>                                                                                                    |                                |                 |             |      |  |  |
| Multilingual support                                                                                                    |                                    |                                                                                                    |                                |                 |             |      |  |  |
| Time of day                                                                                                    |                                    |                                                                                                    |                                |                 |             |      |  |  |
| Protection & Security                                                                                                    |                                    |                                                                                                    |                                |                 |             |      |  |  |
| ▼ OPC UA                                                                                                    |                                    |                                                                                                    |                                |                 |             |      |  |  |
| General                                                                                                    | 4                                  |                                                                                                    |                                |                 |             |      |  |  |
| ▼ Server                                                                                                    |                                    |                                                                                                    |                                |                 |             | _    |  |  |
| General                                                                                                    |                                    |                                                                                                    |                                |                 |             |      |  |  |
| Options                                                                                                    |                                    |                                                                                                    |                                |                 |             |      |  |  |
| <ul> <li>Security</li> </ul>                                                                                               |                                    |                                                                                                    |                                |                 |             |      |  |  |
| Secure Channel                                                                                                    |                                    |                                                                                                    |                                |                 |             |      |  |  |
| User authentication                                                                                                    |                                    |                                                                                                    |                                |                 |             |      |  |  |
| Export                                                                                                    |                                    |                                                                                                    |                                |                 |             |      |  |  |
| <ul> <li>System power supply</li> </ul>                                                                                    |                                    |                                                                                                    |                                |                 |             |      |  |  |
| Configuration control                                                                                                    |                                    |                                                                                                    |                                |                 |             |      |  |  |
| Connection resources                                                                                                    |                                    |                                                                                                    |                                |                 |             |      |  |  |
| Overview of addresses                                                                                                    |                                    |                                                                                                    | Automatically accept client ce | rtificates duri | ng runtime  |      |  |  |

→ Per semplificare l'accesso OPC UA si consente, a scopo di test, la modalità "Guest authentication" (Autenticazione ospite), lasciando disattivata l'opzione "Use Name and password authentication" (Autenticazione con nome utente e password). (→ OPC UA → Server → Security → User authentication (Autenticazione ospite) → I Enable guest authentication (attiva autenticazione ospite)

| CPU1516F [CPU 1516F-3 PN/DP]            | 🖸 Properties 🚺 Info 🖞 Diagnostics 📑 🗖 🗸                                                                          |
|-----------------------------------------|----------------------------------------------------------------------------------------------------|
| General IO tags Syst                    | em constants Texts                                                                                               |
| Startup<br>Cycle                        | ▲ → User authentication                                                                                          |
| Communication load                      | Guest authentication                                                                                             |
| System and clock memory                 |                                                                                                    |
| SIMATIC Memory Card                     | Note: The guest authentication allows access to the server without authentication by username/password.          |
| <ul> <li>System diagnostics</li> </ul>  |                                                                                                    |
| PLC alarms                              |                                                                                                    |
| <ul> <li>Web server</li> </ul>          |                                                                                                    |
| DNS configuration                       | Enable guest authentication                                                                                      |
| Display                                 |                                                                                                    |
| Multilingual support                    |                                                                                                    |
| Time of day                             | User name and password authentication                                                                            |
| Protection & Security                   | Eachline ship action all your uses to a state strate the second base of the second distance and a second         |
| ✓ OPC UA                                | Note: Enabling this option allows users to addirenticate themselves by providing a valid user hame and password. |
| General                                 |                                                                                                    |
| ◆ Server                                | ,                                                                                                    |
| General                                 |                                                                                                    |
| Options                                 | Enable user name and password authentication                                                                     |
| <ul> <li>Security</li> </ul>            |                                                                                                    |
| User authentication                     | User management                                                                                                  |
| Export                                  |                                                                                                    |
| <ul> <li>System power supply</li> </ul> | Name Password                                                                                                    |
| Configuration control                   |                                                                                                    |
| C                                       |                                                                                                    |

→ Per supportare la progettazione offline dei client OPC UA, è anche possibile esportare le impostazioni dell'interfaccia del server OPC UA. (→ OPC UA → Server → Export (Esporta)
 → Export file OPC UA XML (Esportazione del file XML OPC UA)

| CPU1516F [CPU 1516F-3 PN                | /DP]      |          |          |               |                        |                               | <b>Q</b> Properties   | 🗓 Info         | <b>Diagnostics</b>         |     |
|-----------------------------------------|-----------|----------|----------|---------------|------------------------|-------------------------------|-----------------------|----------------|----------------------------|-----|
| General IO tags S                       | iystem co | onstants | Texts    |               |                        |                               |                       |                |                            |     |
| Protection & Security                   | ^         | > Evport |          |               |                        |                               |                       |                |                            |     |
| <ul> <li>OPC UA</li> </ul>              |           | 2 LAPOIL |          |               |                        |                               |                       |                |                            |     |
| General                                 |           | Export O | PC UA XN | AL file of th | e standard SIMAT       | C server interface            |                       |                |                            |     |
| ✓ Server                                |           |          |          |               |                        |                               |                       |                |                            |     |
| General                                 |           |          |          | Note:         | The OPC UA server p    | rovides access to all PLC tag | s and DB variables    | vhich are ma   | rked as 'Accessible from   |     |
| Options                                 |           |          |          |               | HMI/OPC UA'. It is pos | sible to export the OPC UA    | KML file to support o | fline configur | ation of OPC UA clients. 1 | fhe |
| <ul> <li>Security</li> </ul>            | 4         |          |          |               | Ore on server mean     | ous are not included in the   | export.               |                |                            |     |
| Secure Channel                          |           |          |          |               |                        |                               |                       |                |                            |     |
| User authentication                     |           |          |          |               | _                      |                               |                       |                |                            |     |
| Export                                  | _         |          |          |               | Export array elem      | ents as separate nodes        |                       |                |                            |     |
| <ul> <li>System power supply</li> </ul> | _         |          |          |               |                        |                               |                       |                |                            |     |
| Configuration control                   |           |          |          |               | Export OPC UA X        | M file                        |                       |                |                            |     |
| Connection resources                    |           |          |          |               |                        |                               |                       |                |                            |     |

→ Selezionare ora le "Runtime licenses" (Licenze runtime) necessarie. (→ Runtime licenses (Licenze runtime) → OPC UA → Type of required license (Tipo di licenza richiesta) → SIMATIC OPC UA S7-1500 medium)

| CPU1516F [CPU     | J 1516F-3 F | PN/DP]    |         |              |              |                     |                |        | <b>Properties</b> | 🔄 Info | 🛚 Diagnostics | ▋₿▼ |
|-------------------|-------------|-----------|---------|--------------|--------------|---------------------|----------------|--------|-------------------|--------|---------------|-----|
| General           | IO tags     | System co | nstants | Texts        |              |                     |                |        |                   |        |               |     |
| Export            |             | ^         |         |              |              |                     |                |        |                   |        |               |     |
| System powers     | upply       |           |         |              |              |                     |                |        |                   |        |               |     |
| Configuration co  | ontrol      |           | Runtime | licenses     |              |                     |                |        |                   |        |               |     |
| Connection reso   | ources      |           |         |              |              |                     |                |        |                   |        |               |     |
| Overview of add   | resses      |           | Тур     | e of require | d license: : | SIMATIC OPC         | C UA S7-1500 m | redium |                   |        |               |     |
| ▼ Runtime license | s           | •         | Tvn     | e of nurchas | ed license   | SIMATIC OPC         | LIA 57-1500 m  | edium  |                   |        |               |     |
| OPC UA            |             |           | 99      | e or parena. | ed neense.   | 5111111111111111111 |                |        |                   |        |               |     |

# 7.3 Salvataggio, compilazione e caricamento della stazione S7

→ Fare clic sulla cartella "CPU\_1516F [CPU1516F-3 PN/DP]", compilare l'intera stazione e salvare ora il progetto. Se la compilazione e il salvataggio si concludono senza errori caricare

il progetto nel controllore. ( $\rightarrow$  CPU\_1516F [CPU1516F-3 PN/DP]  $\rightarrow$   $\boxed{=}$   $\rightarrow$   $\boxed{=}$  Save project

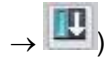

| 값용 Siemens - C:\00_TIA_Portal\092 300_OPC UA S7- | -150 | 0\092 300_OP      | C UA \$7-150   | 0             |                  |                     |                                                                                                    |             |          |             |           |            |              |           | -     | □×       |
|--------------------------------------------------|------|-------------------|----------------|---------------|------------------|---------------------|----------------------------------------------------------------------------------------------------|-------------|----------|-------------|-----------|------------|--------------|-----------|-------|----------|
| Project Edit View Insert Online Options To       | ols  | Window He         | lp             |               |                  |                     |                                                                                                    |             |          |             |           | Totall     | v Integrate  | d Automa  | tion  |          |
| 📑 🎦 🖫 Save project 昌 🐰 🗎 🖺 🗙 🍤 🕯 (               | (²ª± | 🖥 🛄 🖬             | 🖳 🕞 💋          | Go online 🦼   | 📕 Go offline  🛔  | ? 🖪 🖪 🗡             | <b>H</b> II 🛛                                                                                                    | Search in p | oroject> | <b>1</b> 26 |           |            | y            | PC        | RTA   | L        |
| Project tree                                     |      | 092 300_0         | oad to device  | 500 → CPL     | U1516F [CPU 1    | 516F-3 PN/DP]       |                                                                                                    |             |          |             |           |            |              |           | • ∎ × |          |
| Devices                                          |      |                   |                |               |                  |                     |                                                                                                    | <b>2</b> T  | opolog   | y view      | *         | Network    | view [       | Device vi | ew    |          |
|                                                  | -    | A+ CPU151         | 16F [CPU 1516  | F-3 PN/D      | 😐 😢 🚄 B          | H 🔳 🖲 🛓             |                                                                                                    |             |          |             |           |            |              |           | a 🔲   | 3        |
| ž i i i i i i i i i i i i i i i i i i i          |      | and i l'er e re r | or part to the |               |                  |                     |                                                                                                    |             |          |             |           |            |              | -         |       | đ        |
| 092 300 OPC UA \$7-1500                          | ~    |                   |                |               | 230.             | ×                   | ( p5                                                                                                    | est.        |          |             |           |            |              |           | Ť     | are      |
| Add new device                                   |      |                   |                | .*            | 1201             | Noc.                | and all                                                                                                    | or st       |          |             |           |            |              |           |       | 8        |
| 🔗 🚠 Devices & networks                           |      |                   |                | 190           | 1510             | althe a             | STOL STOR                                                                                                    | AUT .       |          |             |           |            |              |           |       |          |
| CPU1516F [CPU 1516F-3 PN/DP]                     |      |                   |                | 4°            | CRO              | s. &                | 4 4g                                                                                                    | e.          |          |             |           |            |              |           |       | ĕ        |
| Device configuration                             | =    |                   |                |               | ÷                |                     |                                                                                                    |             | -        |             | -         |            |              |           |       |          |
| Conline & diagnostics                            |      |                   |                | _             |                  | _                   | _                                                                                                    |             |          |             | ×         |            |              |           | 5     | 8        |
| 🔻 🔄 Program blocks                               |      |                   | 1              | 00 0          | 1                | 2 3                 | 4                                                                                                    | 5 6         | 14       |             | 31        |            |              |           | - 8   | 9        |
| 📫 Add new block                                  |      |                   | Rail_0         |               |                  | يتنا إلندارك        | بار إلى إل                                                                                                    |             | _        |             |           |            |              |           |       |          |
| 📲 Main [OB1]                                     |      |                   |                |               |                  |                     |                                                                                                    |             |          |             |           |            |              |           |       | ĉ        |
| MOTOR_SPEEDCONTROL [FC10]                        |      |                   |                |               |                  |                     |                                                                                                    |             | 7        | 15 2        | 23        |            |              |           |       | 0        |
| MOTOR_SPEEDMONITORING [FC11]                     |      |                   |                |               |                  |                     |                                                                                                    |             |          |             |           |            |              |           |       | , in the |
| MOTOR_AUTO [FB1]                                 |      |                   |                |               |                  |                     |                                                                                                    |             |          |             |           |            |              |           |       |          |
| MAGAZINE_PLASTIC [DB3]                           |      |                   |                |               |                  |                     | 88 88                                                                                                    |             | 14       |             | 31        |            |              |           |       |          |
| MOTOR_AUTO_DB [DB1]                              |      |                   |                |               |                  |                     |                                                                                                    |             |          |             |           |            |              |           |       | ask      |
| SPEED_MOTOR [DB2]                                |      |                   |                |               |                  |                     |                                                                                                    |             |          |             |           |            |              |           | ~     | ŝ        |
| Technology objects                               |      | <                 |                |               |                  |                     |                                                                                                    |             |          | > 10        | 0%        |            | ·            |           | •     |          |
| Energy objects                                   |      |                   |                |               |                  |                     |                                                                                                    |             | Prope    | uties       | 12.1      | afa 😗 🔽    | Diagnost     | ice       | 18 -  |          |
| <ul> <li>External source files</li> </ul>        |      |                   |                |               | 1                | 1                   |                                                                                                    |             | s riope  | nues        |           |            | Diagnost     | ics       |       | Ē        |
| PLC tags                                         |      | General           | Cross-r        | eferences     | Compile          | Energy Sui          | te                                                                                                    |             |          |             |           |            |              |           |       | ari.     |
| PLC data types                                   |      | 8 1 6             | Show all mes:  | sages         | -                |                     |                                                                                                    |             |          |             |           |            |              |           |       | sa       |
| Watch and force tables                           |      | Compiling fir     | nished (errors | : 0; warnings | : 0)             |                     |                                                                                                    |             |          |             |           |            |              |           |       |          |
| Online backups                                   | ~    | 1 Path            |                |               | Description      |                     |                                                                                                    |             |          | Go to       | ?         | Errors     | Warnings     | Time      |       |          |
| ✓ Details view                                   |      | G • CPU1          | 516F           |               |                  |                     |                                                                                                    |             |          | 7           |           | 0          | 0            | 1:55:51 A | AM    |          |
| Module                                           |      | <b>й</b> тн       | ardware confi  | guration      |                  |                     |                                                                                                    |             |          | 7           |           | 0          | 0            | 1:55:51 A | M     |          |
|                                                  |      | ŏ                 |                |               | Hardware was r   | not compiled. The   | configuration                                                                                                    | n is up-to- | date.    |             | ?         |            |              | 1:55:51 A | M     |          |
|                                                  |      | 🚺 🔻 Pr            | ogram blocks   |               |                  |                     | , in the second second s |             |          | ~           |           | 0          | 0            | 1:55:51 A | M     |          |
| Name                                             |      | Õ                 |                |               | No block was co  | ompiled. All block  | s are up-to-da                                                                                                    | ate.        |          |             |           |            |              | 1:55:51 A | M     |          |
| Device configuration                             | Ê    | <b>S</b>          |                |               | Compiling finish | ned (errors: 0; war | mings: 0)                                                                                                    |             |          |             |           |            |              | 1:55:51 A | M     |          |
| S Online & diagnostics                           |      |                   |                |               |                  |                     |                                                                                                    |             |          |             |           |            |              |           |       | -        |
| and Program blocks                               | ~    | <                 | _              |               |                  |                     |                                                                                                    |             | -        |             |           |            |              |           |       |          |
| 🔹 Portal view 🔛 Overview 📠                       | CPU1 | 516F              |                |               |                  |                     |                                                                                                    |             |          | 🗸 Th        | e project | t 092 300_ | OPC UA S7-19 | ioo       | 1     | 2        |

## 7.4 Archiviazione di TIA Portal

→ Archiviare infine l'intero progetto TIA Portal. Nel menu → "Project" (Progetto) selezionare il comando → "Archive..." (Archivia). Aprire la cartella nella quale archiviare il progetto e salvarlo come tipo di dati "TIA Portal project archive" (Archivio del progetto TIA Portal). (→ Project (Progetto) → Archive (Archivia) → TIA Portal project archive (Archivio del progetto TIA Portal).) → TIA Portal project archive (Archivio del progetto TIA Portal).

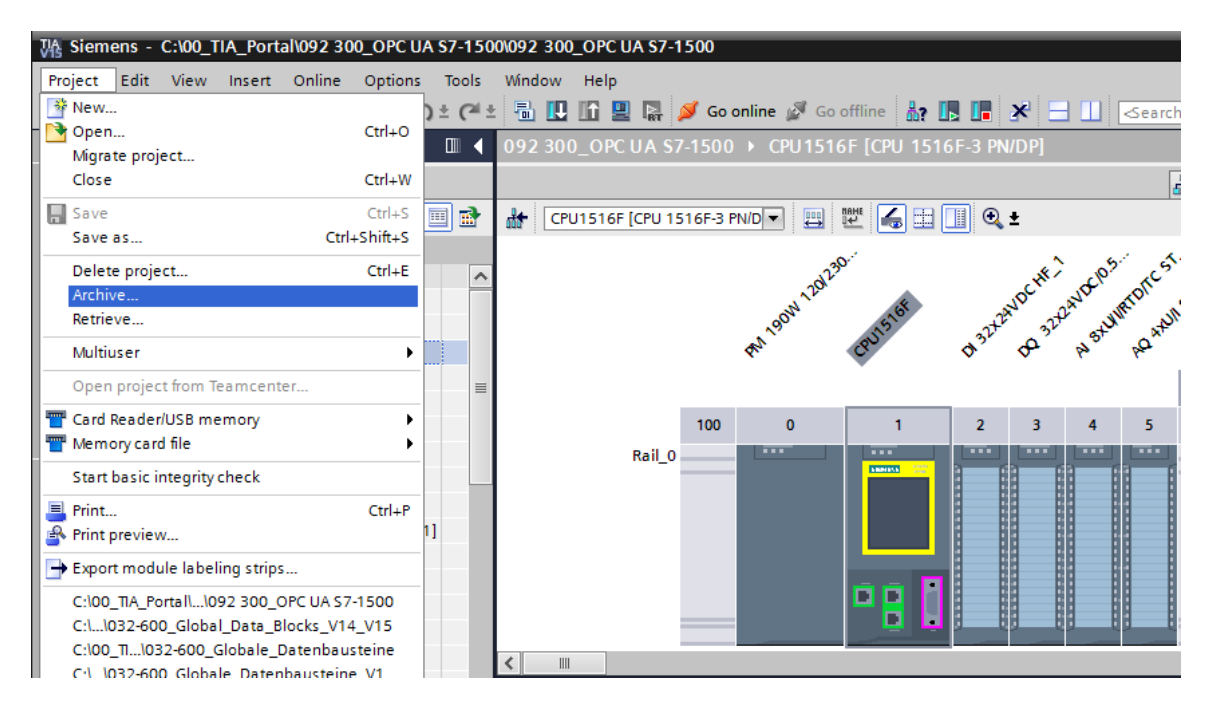

# 7.5 Accesso a SIMATIC S7-1500 tramite OPC-UA con OPC Scout V10

 $\rightarrow$  Aprire "**OPC Scout V10**" dal desktop del PG/PC. ( $\rightarrow$  OPC Scout V10)

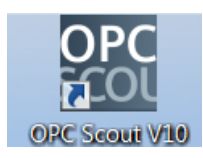

→ Nella finestra sulla sinistra selezionare il "Server UA" quindi la funzione "Add server" (Aggiungi server). (→ UA-Server → Add server (Aggiungi server)

| 1                                                        |                                                                                 |        |
|----------------------------------------------------------|---------------------------------------------------------------------------------|--------|
| iiii (unknown) - Siemens AG - OPC Scout V10              |                                                                                 |        |
| File Edit View Server Explorer Workbook To               | iools Window Help                                                               |        |
| E. B. B. E. 🔍 🔍 . 🗋 🗁 🔒                                  |                                                                                 |        |
| 🚆 Server Explorer                                        |                                                                                 | - # ×  |
| 1                                                        |                                                                                 |        |
| 🖲 🖵 Local COM server                                     | ID Value                                                                        |        |
| E Remote COM server                                      |                                                                                 |        |
| UA server     Add server     Add server     Web services |                                                                                 |        |
| 🗈 📑 Last server used                                     |                                                                                 |        |
|                                                          |                                                                                 |        |
|                                                          |                                                                                 |        |
|                                                          |                                                                                 |        |
|                                                          |                                                                                 |        |
|                                                          |                                                                                 |        |
| _] Workbook                                              | S BAview 1                                                                      | ×      |
| [코] 35 중   목 🛂 🔍                                         | Monitoring ON EC Generate values ON II Read Virite                              |        |
| Project 'New project'                                    |                                                                                 |        |
| E Server                                                 |                                                                                 |        |
| COM server                                               | ID Display name Type Access rights Time stamp (UTC) Value Quality Result Server | New va |
| XML server                                               |                                                                                 |        |
| UA server                                                |                                                                                 |        |
| DA view 1                                                |                                                                                 |        |
|                                                          |                                                                                 |        |
|                                                          |                                                                                 |        |
| UTC • : 7/21/2018 7:18:32 AM                             |                                                                                 | //     |

→ Inserire l'indirizzo URL del server reperibile dalle impostazioni di configurazione del server OPC in SIMATIC S7-1500, quindi selezionare "Discovery" (Richiesta). (→ opc.tcp://192.168.0.1:4840 → Discovery)

| 🚻 Find endpoints of the | UA server                  |    | ×         |
|-------------------------|----------------------------|----|-----------|
| Discovery server URL    | opc.tcp://192.168.0.1:4840 | •  | Discovery |
| Endpoints               |                            |    |           |
| Security mode           |                            |    | •         |
| Security policy         |                            | ОК | Cancel    |

→ Se dopo aver inserito l'indirizzo URL del server viene rilevato il punto finale, confermare con "OK". (→ OK)

| 號 Find endpoints of the | UA server                                                          |
|-------------------------|--------------------------------------------------------------------|
| Discovery server URL    | opc.tcp://192.168.0.1:4840                                         |
| Endpoints               | opc.tcp://192.168.0.1:4840 [SIMATIC.S7-1500.OPC-UAServer:CPU1516F] |
| Security mode           | None                                                               |
| Security policy         | http://opcfoundation.org/UA/SecurityPolicy#None                    |
|                         | OK Cancel                                                          |

→ Alla voce "DataBlocksGlobal" nella struttura ad albero del server OPC si trovano le variabili del blocco dati "SPEED\_MOTOR" che possono essere trascinate nell'area "DA-View" (Vista DA) a scopo di controllo e modifica. (→ Server UA → opc.tcp://192.168.0.1:4840 → Objects (Oggetti) → CPU\_1516F → DataBlocksGlobal → SPEED\_ MOTOR → Speed\_Actual\_Value (valore attuale del numero di giri) → Speed Setpoint (Setpoint del numero di giri) → View DA (Vista DA)

| (unknown) - Siemens AG - OPC Scout V10               |                        |                                                                                       |
|------------------------------------------------------|------------------------|---------------------------------------------------------------------------------------|
| File Edit View Server Explorer Workbook Tools Window | Help                   |                                                                                       |
| L.   💺 🗞 💻 🛤 🔍 .   🗋 🍛 🖬 🗶 🗐 🗃 🖯                     | 2 🗋 🖁 🗸                |                                                                                       |
| 🚊 Server Explorer                                    |                        | ÷ ₹ ×                                                                                 |
| 3                                                    |                        |                                                                                       |
| B g CPU1516F                                         | Variables Attributes   |                                                                                       |
| 🗄 🍞 Counters                                         |                        |                                                                                       |
| 🖯 🧊 DataBlocksGlobal                                 | 10                     | Value                                                                                 |
| B- MAGAZINE_PLASTIC                                  | Node Information       |                                                                                       |
| B SPEED_MOTOR                                        | ModeID                 | ns=3;s="SPEED_MOTOR","Speed_Setpoint"                                                 |
| E      Megative_Speed                                | The class Node class   | Variable                                                                              |
| E Positive_Speed                                     |                        |                                                                                       |
| B B Speed_Actual_value                               | Attributes             |                                                                                       |
|                                                      | Towse name             | 3:Speed_Setpoint                                                                      |
| DataBlocksInstance                                   | Display name           | Speed_Setpoint E                                                                      |
| E Inputs                                             | Yrite mask             | 0                                                                                     |
| Memory                                               | User write mask        | 0                                                                                     |
| B- 🧊 Outputs                                         | Is abstract            | halse                                                                                 |
| 🕀 🧊 Timers                                           | User arress rights     | Readable   Writeable                                                                  |
| - 🚰 DeviceManual                                     | Min. sampling interval | Indeterminate                                                                         |
| - A DeviceRevision                                   | Historizing            | False                                                                                 |
| EngineeringRevision                                  | Г                      |                                                                                       |
| HardwareRevision                                     | Value                  |                                                                                       |
| Icon                                                 | ST Value               | 14                                                                                    |
| - Manufacturer -                                     | StatusCode             | God                                                                                   |
|                                                      |                        | •                                                                                     |
| _] Workbook                                          | • # ×                  | 🐹 DA view 1 🛛 ×                                                                       |
| 1. 1. 2. 2. 🗷 🔍 🔍                                    |                        |                                                                                       |
| Project 'New project'                                |                        | L Monitoring ON Er Generate values ON L Read                                          |
| B> Server                                            |                        |                                                                                       |
| COM server                                           |                        | ID Display name Type Access rights Time stamp ( Value Quality Result Server New value |
| 🦢 XML server                                         |                        | http://www.siemens.com/si Speed_Actual_Value float RW opc.tcp://192.                  |
| E 📴 UA server                                        |                        | http://www.siemens.com/si Speed_Setpoint float RW opc.tcp://192.                      |
| opc.tcp://192.168.0.1:4840 [SIMATIC.S7-1500.0        | PC-UAServer:CPU1516F)  |                                                                                       |
| H                                                    |                        |                                                                                       |
|                                                      |                        | "                                                                                     |
| L                                                    |                        |                                                                                       |
| UTC • : 7/21/2018 7:22:31 AM                         |                        |                                                                                       |

→ Ora nella "Vista DA" (Vista DA) si possono leggere le variabili del blocco dati "SPEED\_ MOTOR" tramite OPC UA " " e scrivere nuovi valori ".".

| (unknown) - Siemens AG - OPC Scout V10                                                                                                    |                                                                                                    |                                                                                                    | ×              |
|----------------------------------------------------------------------------------------------------|----------------------------------------------------------------------------------------------------|----------------------------------------------------------------------------------------------------|----------------|
| File Edit View Server Explorer Workbook Tools Window He                                                                                                    | lp                                                                                                    |                                                                                                    |                |
|                                                                                                    | 0 8 .                                                                                                    |                                                                                                    |                |
| Server Explorer                                                                                                    |                                                                                                    | •                                                                                                    | <del>4</del> × |
| 3                                                                                                    |                                                                                                    |                                                                                                    |                |
| CPU1516F                                                                                                    | Variables Attributes                                                                                                    |                                                                                                    |                |
| 🕀 😝 Counters                                                                                                    | ID                                                                                                    | Value                                                                                                    |                |
| DataBlocksGlobal                                                                                                    | Node information                                                                                                    |                                                                                                    |                |
| B Petty Speed                                                                                                    | NodeID<br>Node class                                                                                                    | ns=3;s="SPEED_MOTOR","Speed_Setpoint"<br>Variable                                                                                                    |                |
| Speed_Actual_Value                                                                                                    | Attributes                                                                                                    |                                                                                                    |                |
| 0         Second Schemen         E           100         Tools         Tools           0         Databodschemen         E           0         Tenes         E           0         Memory         E         Outputs           0         Tenes         E         E           0         Tenes         E         E           0         DeviceMenual         E         E           1         DeviceMenual         E         E           1         DeviceMenual         E         E           1         Tenes         E         E           1         DeviceMenual         E         E           1         Tenes         E         E           1         Tenes         E         E           1         Tenes         E         E           1         Tenes         E         E           1         Tenes         E         E           1         Tenes         E         E           1         Tenes         E         E           1         Tenes         E         E           1         Tenes         E <td< td=""><td>Provse name<br/>Display name<br/>Write mask<br/>User write mask<br/>Is abstract<br/>Type<br/>User access rights<br/>Minis sampling interval<br/>Historizing<br/>Value<br/>StatusCode</td><td>3:Speed_Setpoint<br/>Speed_Setpoint<br/>0<br/>Pale<br/>float<br/>Readable [Wittaable<br/>Indeterminate<br/>Pale<br/>Good</td><td>E</td></td<>                                                                                                    | Provse name<br>Display name<br>Write mask<br>User write mask<br>Is abstract<br>Type<br>User access rights<br>Minis sampling interval<br>Historizing<br>Value<br>StatusCode | 3:Speed_Setpoint<br>Speed_Setpoint<br>0<br>Pale<br>float<br>Readable [Wittaable<br>Indeterminate<br>Pale<br>Good                                                                                                    | E              |
| Ti Markhank                                                                                                    | - • ×                                                                                                    |                                                                                                    |                |
| Image: The project         Image: The project           Image: The project         Image: The project           Image: The project </td <td>- + ×</td> <td>Charles and a second second seco</td> <td>result</td> | - + ×                                                                                                    | Charles and a second second seco | result         |
|                                                                                                    |                                                                                                    | · · · · · · · · · · · · · · · · · · ·                                                                                                    | Þ              |
| UTC • 7/21/2018 7/25/02 AM                                                                                                    |                                                                                                    | r                                                                                                    |                |

## 7.6 Accesso a SIMATIC S7-1500 tramite OPC UA con SIMIT V9.1

#### 7.6.1 Copia del certificato del client SIMIT nell'archivio certificati

Durante lo scambio dei dati tramite OPC UA l'identità dei partner del collegamento viene confermata tramite certificati. I certificati vengono scambiati automaticamente tra il client e il server OPC UA la prima volta che si collegano. Ad ogni successivo collegamento viene verificato se i certificati sono ancora validi.

Durante l'installazione di SIMIT, nella cartella "C:\ProgramData\Siemens\Automation\ SIMIT\8.0\PKI\own\private" viene memorizzata la "private key" (il certificato) generata durante l'installazione del client OPC UA SIMIT.

La chiave privata viene generata una sola volta e non viene sovrascritta durante l'aggiornamento del software.

Per consentire la creazione del collegamento tra il server OPC UA della CPU SIMATIC S7-1500, il certificato generato durante l'installazione di SIMIT deve essere copiato nell'archivio certificati dell'utente. Per questo scopo è disponibile un assistente che può essere avviato facendo doppio clic sull'unico file "Simit.OPCUAClient [....].pfx" nella cartella "C:\ProgramData\Siemens\ Automation\SIMIT\8.0\PKI\own\private".  $\rightarrow$ C:\ProgramData\ Siemens \Automation\SIMIT\8.0\PKI\own\private  $\rightarrow$  Simit.OPCUAClient [....].pfx)

| < → | 🕆 🛧 📙 > This PC > O                  | 5 (C:) → Pr | rogramData > Siemens > Automation > SIMIT > 8.0 > PKI > own > | private 🗸 진       | Search private     | م<br>ر |
|-----|--------------------------------------|-------------|---------------------------------------------------------------|-------------------|--------------------|--------|
| ~   |                                      | ^ Na        | ame ^                                                         | Date modified     | Туре               | Size   |
| >   | 8.0<br>EMO<br>FULL<br>KI<br>Sissuers |             | Simit.OPCUAClient [66A0B0A7C5AAEDDE5BA6C8A50194AB4396DB69F8]  | 2/17/2018 9:30 PM | Personal Informati | 3 KB   |
|     | ✓ own ↓ certs                        |             |                                                               |                   |                    |        |

→ Nella prima finestra di dialogo indicare il percorso per il salvataggio del certificato. (→ Current User (Utente attuale) → Next (Avanti))

| Welcome                                                 | to the Certificat                                                                                                    | e Import Wi                                                        | zard                                                                  |         |
|---------------------------------------------------------|----------------------------------------------------------------------------------------------------|--------------------------------------------------------------------|-----------------------------------------------------------------------|---------|
| This wizard help<br>lists from your d                   | s you copy certificates, c<br>lisk to a certificate store.                                                                                                    | ertificate trust lists                                             | , and certificate revoc                                               | ation   |
| A certificate, wh<br>and contains inf<br>connections. A | nich is issued by a certification of the second second s | ation authority, is a<br>data or to establis<br>stem area where ce | a confirmation of your i<br>h secure network<br>ertificates are kept. | identil |
| Store Location                                          | 1                                                                                                    |                                                                    |                                                                       |         |
| Current U                                               | ser                                                                                                    |                                                                    |                                                                       |         |
| O Local Mad                                             | hine                                                                                                    |                                                                    |                                                                       |         |
| To continue, clic                                       | k Next.                                                                                                    |                                                                    |                                                                       |         |
|                                                         |                                                                                                    |                                                                    |                                                                       |         |

→ Nella seconda finestra di dialogo confermare il nome del file del certificato già selezionato. (→ Next (Avanti))

| File to Impo | ort                 |                     |                       |                                 |          |
|--------------|---------------------|---------------------|-----------------------|---------------------------------|----------|
| Specify      | the file you want   | to import.          |                       |                                 |          |
| File na      | ne:                 |                     |                       |                                 |          |
| AClier       | nt [66A0B0A7C5AA    | EDDE5BA6C8A5        | 0194AB4396DB69F       | 8].pfx Bro                      | owse     |
| Note:        | More than one cer   | tificate can be sto | ored in a single file | in the f <mark>ollo</mark> wing | formats: |
| Per          | onal Information E  | Exchange - PKCS =   | #12 (.PFX,.P12)       |                                 |          |
| Cry          | otographic Messag   | e Syntax Standa     | rd- PKCS #7 Certif    | icates (.P7B)                   |          |
| Micr         | osoft Serialized Ce | rtificate Store (.S | SST)                  |                                 |          |
|              |                     |                     |                       |                                 |          |
|              |                     |                     |                       |                                 |          |
|              |                     |                     |                       |                                 |          |
|              |                     |                     |                       |                                 |          |

→ Nella finestra di dialogo successiva è possibile indicare una password per la chiave privata nonché selezionare ulteriori opzioni di importazione. Applicare le preimpostazione senza password.

(→ Next (Avanti))

| F | rivate key protection                                                                                                    |
|---|----------------------------------------------------------------------------------------------------|
|   | To maintain security, the private key was protected with a password.                                                                          |
|   | Type the password for the private key.                                                                                                    |
|   | Password:                                                                                                    |
|   | Display Password                                                                                                    |
|   | Import options:                                                                                                    |
|   | Enable strong private key protection. You will be prompted every time the<br>private key is used by an application if you enable this option. |
|   | Mark this key as exportable. This will allow you to back up or transport your keys at a later time.                                           |
|   | Protect private key using virtualized-based security(Non-exportable)                                                                          |
|   | Include all extended properties.                                                                                                    |

→ Lasciare che sia Windows a selezionare automaticamente l'archivio certificati. (→ Next (Avanti))

| Certificate     | tore                                         |                          |                              |
|-----------------|----------------------------------------------|--------------------------|------------------------------|
| Certifi         | ate stores are system areas v                | vhere certificates are k | ept.                         |
| Windo<br>the ce | vs can automatically select a c<br>tificate. | ertificate store, or you | I can specify a location for |
| ۲               | utomatically select the certific             | cate store based on th   | e type of certificate        |
| 0               | lace all certificates in the follo           | wing store               |                              |
|                 | Certificate store:                           |                          |                              |
|                 |                                              |                          | Browse                       |
|                 |                                              |                          |                              |
|                 |                                              |                          |                              |
|                 |                                              |                          |                              |
|                 |                                              |                          |                              |
|                 |                                              |                          |                              |
|                 |                                              |                          |                              |

→ Successivamente le impostazioni selezionate per l'importazione vengono nuovamente elencate. Avviare l'importazione selezionando "Finish" (Fine) e chiudere la finestra di segnalazione selezionando "OK". (→ Finish (Fine) → OK)

| The certificate will I | be imported after you click Finish.             |
|------------------------|-------------------------------------------------|
| You have specified     | the following settings:                         |
| Certificate Store      | Selected Automatically determined by the wizard |
| Content                | PFX                                             |
|                        |                                                 |
|                        |                                                 |

| Certifica | te Import Wizard      | ×     |
|-----------|-----------------------|-------|
| 0         | The import was succes | sful. |
|           | c                     | )K    |

#### 7.6.2 Creazione dell'applicazione SIMIT con accoppiamento "Client OPC UA"

 $\rightarrow$  Avviare SIMIT dal desktop del computer facendo doppio clic sull'icona dell'applicazione "SIMIT SP" ( $\rightarrow$  SIMIT SP)

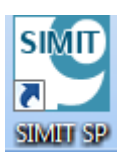

 $\rightarrow$  Confermare che si intende avviare SIMIT nel "Modo DEMO". ( $\rightarrow$  Yes (Sì))

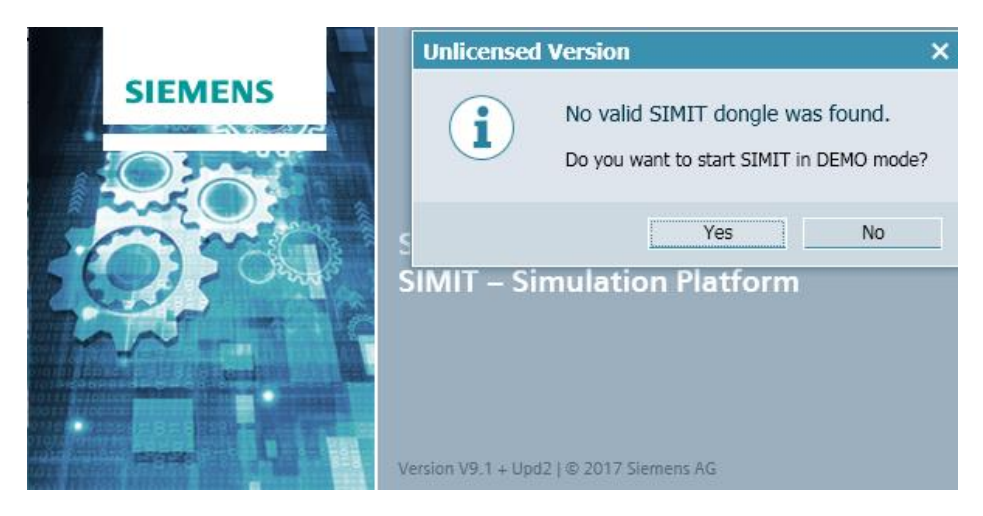

→ Creare un nuovo progetto "**092 300\_OPC UA S7-1500 SIMIT**". (→ Create new Project (Crea nuovo progetto) → 092 300\_OPC UA S7-1500 SIMIT → Create (Crea))

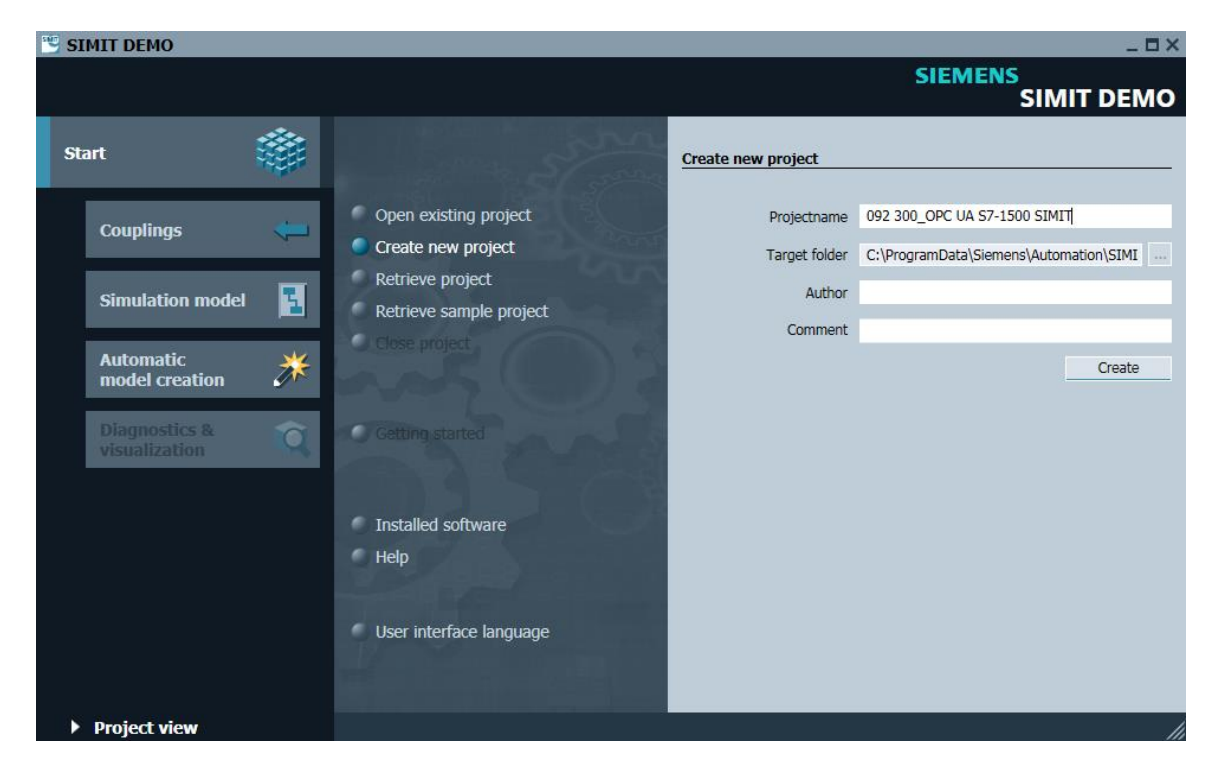

- 992 300\_OPC UA S7-1500 SIMIT SIEMENS SIMIT DEMO Start Getting started Project '092 300\_OPC UA S7-1500 SIMIT' was opened successfully. Please select the ne Open existing project Couplings Retrieve project 1 Simulation model Retrieve sample project Close project Automatic model creation \* Add coupling Diagnostics & visualization 6 Getting started Ы Add chart Generate charts automatically The Installed software User interface language is\Automation\SIMIT\8.0\DEMO\Examples\092 300\_OPC UA S7-1500 SIMIT\092 300\_OPC UA S7-1500 SI Project vie ed project: C:\ProgramData\Si
- $\rightarrow$  Commutate in "**Project view** (Vista progetto)".  $\rightarrow$  "Project view" (Vista progetto)

→ Alla voce "Couplings" (Accoppiamenti) nel progetto selezionare "New coupling" (Nuovo accoppiamento) "OPC UA Client" per creare un nuovo progetto. (→ Couplings (Accoppiamenti) → New coupling (Nuovo accoppiamento) → OPC UA Client → OK)

| CONTRACTOR ST-1500 SIMIT<br>Project Edit Simulation Window Automatic modelling Options | Неф                |                                |
|----------------------------------------------------------------------------------------|--------------------|--------------------------------|
| 🕸 📹 🗐 🖄 🎒 💺 🕨 📼                                                                        |                    | SIMIT DEMO                     |
| Project navigation                                                                     |                    | Macros 🕨                       |
| E Project Simulation                                                                   |                    | ▼ Basic macros                 |
| Jatic                                                                                  |                    | Random                         |
| aviç                                                                                   |                    | Sawtooth 🖁                     |
| ਦੂ 📦 092 300_OPC UA S7-1500 SIMI                                                       | Selection ? ×      | 문화 Sine                        |
| Project manager                                                                        |                    | The Square                     |
| Couplings                                                                              | New coupling       | triangle                       |
| New coupling                                                                           | SIMIT Unit         | ates                           |
| Vi New chart                                                                           | Virtual Controller |                                |
| Monitoring                                                                             | PLCSIM Advanced    | ▼ User macros                  |
| Material                                                                               | PLCSIM             |                                |
| Snapshots                                                                              | OPC DA Server      | ע Global macros סל             |
| Find & replace                                                                         | OPC DA Client      | 🔯 New macro                    |
| Consistency check                                                                      | OPC UA Client      |                                |
| Start                                                                                  | Shared Memory      |                                |
|                                                                                        | PRODAVE            | ▼ Project macros               |
|                                                                                        |                    | ▼ 092 300_OPC UA S7-1500 SIMIT |
|                                                                                        | OK Cancel          | 🔯 New macro                    |
|                                                                                        |                    | <b>*</b>                       |
|                                                                                        |                    |                                |
|                                                                                        |                    | ▼ About                        |
|                                                                                        |                    |                                |
|                                                                                        |                    |                                |
|                                                                                        |                    |                                |
| 4                                                                                      |                    |                                |
| <ul> <li>Portal view</li> </ul>                                                        |                    |                                |

→ Facendo doppio clic aprire le impostazioni di "OPC UA Client" quindi confermare l'avvertenza sulle limitazioni nella realizzazione degli accoppiamenti in SIMIT DEMO. (→ OPC UA Client → OK)

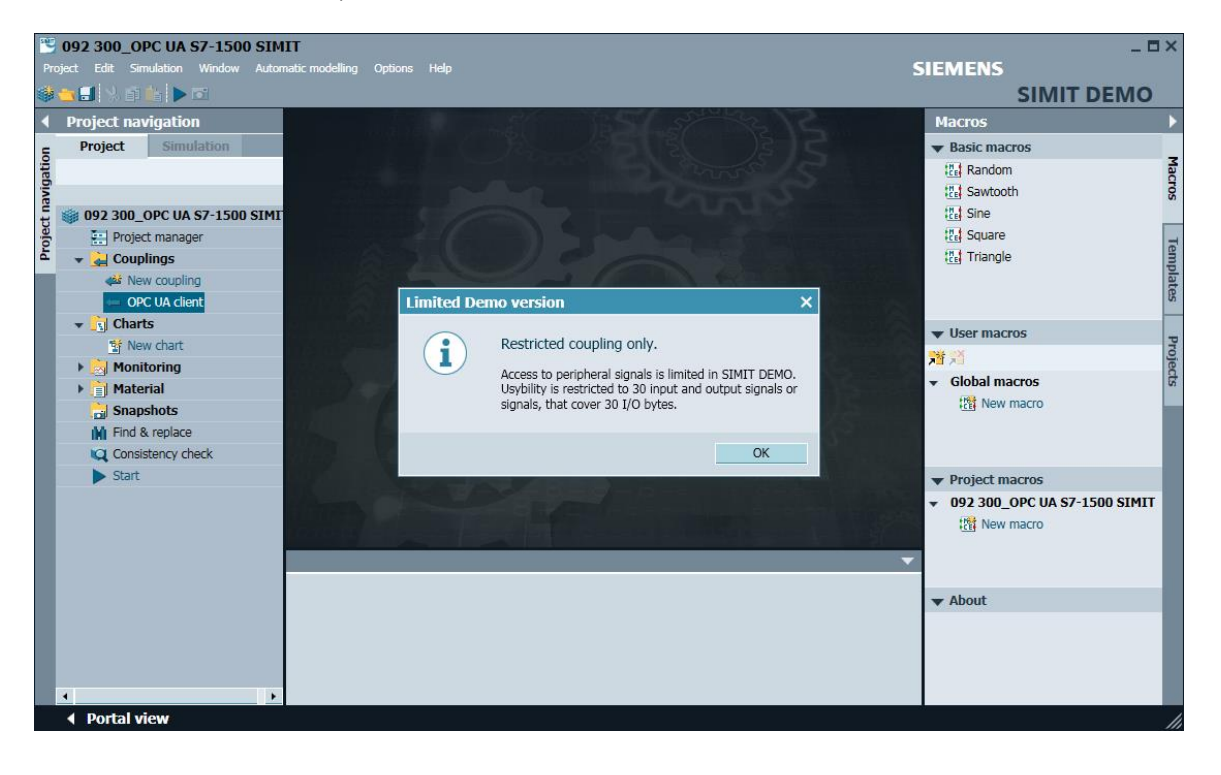

→ Alla voce "Property" (Proprietà) di "OPC UA Client", inserire l'indirizzo URL del server reperibile nelle impostazioni di configurazione del server OPC in SIMATIC S7-1500. Seguendo la dimostrazione, selezionare il punto finale e lo spazio dei nomi. (→ OPC UA Client → Proprietà)

| Pro   | 092 300_OPC UA S7-1500 SIM<br>oject Edit Simulation Window Auton | IT<br>natic modelling C                               | ptions He  | p                        |                  |        |                         |                | SIEMENS |            | _ => | < |
|-------|------------------------------------------------------------------|-------------------------------------------------------|------------|--------------------------|------------------|--------|-------------------------|----------------|---------|------------|------|---|
|       | 🔁 🗐 🙏 🖬 🏥 🕨 🖾                                                    |                                                       |            |                          |                  |        |                         |                |         | SIMIT DEM  | 0    |   |
|       | Project navigation                                               | OPC UA clie                                           | nt (OPCU   | AClient)*                |                  |        |                         |                |         | _ 12 d     | ۲× ۲ | 1 |
| E     | Project Simulation                                               |                                                       |            |                          |                  |        |                         |                |         |            | 5    |   |
| Jatic |                                                                  | 🖶 🕞 🕞 Bro                                             | wse        |                          |                  |        |                         |                |         |            | 9    | 2 |
| avic  |                                                                  | ▼ Inputs                                              | Reset filt | er                       |                  |        |                         |                |         |            |      | ñ |
| t     | 👹 092 300_OPC UA S7-1500 SIMI                                    | Default                                               | Name 🔺     |                          | Туре             |        | Multiplier              | Comment        |         |            | - 1  |   |
| oje   | 📰 Project manager                                                |                                                       | Ŧ          |                          | Ŧ                | -      | Ŧ                       | Ŧ              |         |            | - 1  |   |
| P.    | 👻 🛁 Couplings                                                    | *                                                     |            |                          |                  |        |                         |                |         |            |      |   |
|       | 📣 New coupling                                                   |                                                       |            |                          |                  |        |                         |                |         |            | - 1  |   |
|       | 🕁 OPC UA client                                                  |                                                       |            |                          |                  |        |                         |                |         |            | - 1  |   |
|       |                                                                  |                                                       |            |                          |                  |        |                         |                |         |            | - 1  |   |
|       | 🐩 New chart                                                      |                                                       |            |                          |                  |        |                         |                |         |            | - 1  |   |
|       | Monitoring                                                       | ▼ Outputs                                             | Reset filt | er                       |                  |        |                         |                |         |            | _    |   |
|       | Material                                                         | Name                                                  |            |                          | Туре             |        | Multiplier              | Comment        |         |            | - 1  |   |
|       | Snapshots                                                        | *                                                     |            |                          | Ŧ                | •      | Ŧ                       | Ŧ              |         |            | -1   |   |
|       | M Find & replace                                                 | *                                                     |            |                          |                  |        |                         |                |         |            | -1   |   |
|       | Consistency check                                                |                                                       |            |                          |                  |        |                         |                |         |            | - 1  |   |
|       | Start                                                            |                                                       |            |                          |                  |        |                         |                |         |            | - 1  |   |
|       |                                                                  |                                                       |            |                          |                  |        |                         |                |         |            | - 1  |   |
|       |                                                                  | OPC UA client                                         |            |                          |                  |        |                         |                |         | Properties |      |   |
|       |                                                                  | Property                                              |            | Value                    |                  |        |                         |                |         |            |      |   |
|       |                                                                  | Time slice                                            |            | 2                        |                  |        |                         |                | -       |            | _    |   |
|       |                                                                  | OPC UA server U                                       | IRL        | opc.tcp://192.168.0.1:48 | 340              |        |                         |                |         |            |      |   |
|       |                                                                  | Endpoint                                              |            | SIMATIC.S7-1500.OPC-U    | JAServer:CPU1516 | F [Nor | ne, None] [opc.tcp://19 | 92.168.0.1:484 | 0] 🔹    |            | - 1  |   |
|       |                                                                  | Namespace URI http://www.siemens.com/simatic-s7-opcua |            |                          |                  |        |                         |                | •       |            | - 1  |   |
|       |                                                                  | Status display                                        |            | is_active                |                  |        |                         |                |         |            | - 1  |   |
|       |                                                                  |                                                       |            |                          |                  |        |                         |                |         |            | - 1  |   |
|       |                                                                  |                                                       |            |                          |                  |        |                         |                |         |            | - 8  |   |
|       | 4                                                                |                                                       |            |                          |                  |        |                         |                |         |            | - H  |   |
|       | Portal view                                                      | client                                                |            |                          |                  |        |                         |                |         |            |      | 1 |

| OPC UA client Properties |                                                                          |          |   |  |  |  |  |
|--------------------------|--------------------------------------------------------------------------|----------|---|--|--|--|--|
| Property                 | Value                                                                    |          |   |  |  |  |  |
| Time slice               | 2                                                                        |          | • |  |  |  |  |
| OPC UA server URL        | opc.tcp://192.168.0.1:4840                                               |          |   |  |  |  |  |
| Endpoint                 | SIMATIC.S7-1500.OPC-UAServer:CPU1516F [None, None] [opc.tcp://192.168.0. | .1:4840] | • |  |  |  |  |
| Namespace URI            | http://www.siemens.com/simatic-s7-opcua                                  |          | • |  |  |  |  |
| Status display           | is_active                                                                |          |   |  |  |  |  |

→ Nel passo successivo selezionare "**Browse**" (Navigazione) per avviare l'importazione delle variabili abilitate per OPC UA in SIMATIC S7-1500. (→ Browse (Navigazione))

| 3     | 092      | 300    | _OPO | C UA   | <b>S7-15</b> ( | 00 SIM | IT              |           |       |         |
|-------|----------|--------|------|--------|----------------|--------|-----------------|-----------|-------|---------|
| Pro   | ject     | Edit   | Simu | lation | Window         | Autor  | natic modelling | Options   | Help  |         |
|       | <u>-</u> | 1%     | d i  |        | <b>o</b>       |        |                 |           |       |         |
| •     | Pro      | ject   | navi | gatio  | n              |        | OPC UA          | client (C | PCUAC | lient)* |
| E     | P        | roject | t 🛛  | Simu   | lation         |        |                 |           |       |         |
| gatic |          |        |      |        |                |        |                 | Browse    |       |         |
| õ.    |          |        |      |        |                |        |                 |           |       |         |

|       | 092 300_OPC UA S7-1500 SIM         | IIT             |                              |                            |                 |                 |        |                | _ 0        | ×   |  |
|-------|------------------------------------|-----------------|------------------------------|----------------------------|-----------------|-----------------|--------|----------------|------------|-----|--|
| Pro   | oject Edit Simulation Window Autor | natic modelling | Options Help                 |                            |                 | SIEMI           | ENS    |                |            |     |  |
|       | 🔁 🛃 🔧 🗊 🏦 🕨 🖬                      |                 |                              |                            |                 |                 | SIN    | <b>/IT DEN</b> | 10         |     |  |
|       | Project navigation                 | OPC UA clie     | ent (OPCUAClient)*           |                            |                 |                 |        | _ 2 -          | ×۲         | •   |  |
| Ξ     | Project Simulation                 |                 |                              |                            |                 |                 |        |                |            | s   |  |
| jatic |                                    | 🖬 🕞 🕞 Br        | owse                         |                            |                 |                 |        |                |            | gna |  |
| avic  |                                    | ▼ Inputs        | Reset filter                 |                            |                 |                 |        |                |            |     |  |
| ct    | 092 300_OPC UA S7-1500 SIMI        | Default         | Name 🔺                       | 1                          | Гуре            | Multiplier      | Commen | t              | •          |     |  |
| roje  | 🔛 Project manager                  |                 | *                            | 3                          | r -             | Ŧ               | Ŧ      |                |            |     |  |
| ā     | 👻 🛁 Couplings                      |                 | "-S2"                        | ł                          | binary          | 1               |        |                |            |     |  |
|       | 📣 New coupling                     |                 | "-S3"                        | t                          | pinary          | 1               |        |                |            |     |  |
|       | OPC UA client                      |                 | "-S4"                        | t                          | binary          | 1               |        |                |            |     |  |
|       | 👻 🛐 Charts                         |                 | "-S5"                        | t                          | binary          | 1               |        |                |            |     |  |
|       | 🐩 New chart                        |                 | "-S6"                        | t                          | binary          | 1               |        |                |            |     |  |
|       | 🕨 🛃 Monitoring                     | 0               | "SPEED_MOTOR"."Speed_Actual_ | Value" a                   | analog          | 1               |        |                |            |     |  |
|       | 🕨 📄 Material                       | • 0             | "SPEED_MOTOR"."Speed_Setpoin | it" a                      | analog          | 1               |        |                |            |     |  |
|       | 📩 Snapshots                        | 0               | "-01"                        | i                          | nteger          | 1               |        |                | _          |     |  |
|       | M Find & replace                   | *               |                              |                            |                 |                 |        |                | , <u> </u> |     |  |
|       | Consistency check                  | • Outpute       | Reset filter                 |                            |                 |                 |        |                | -          |     |  |
|       | Start                              |                 | OP" "Encod Cotnoint"         |                            |                 |                 |        | Deportion      |            |     |  |
|       |                                    | General         | ok : speeu_setpoint          | Property                   | Value           | _               | _      | Properties     |            |     |  |
|       |                                    | Connection      |                              | Name                       | "SPEED_MOTOR"." | Speed Setpoint" |        |                |            |     |  |
|       |                                    | Connection      |                              | Type                       | analog          | opeco_octpoint  |        |                |            |     |  |
|       |                                    |                 |                              | Multiplier                 | 1               |                 |        |                |            |     |  |
|       |                                    |                 |                              | Comment                    |                 |                 |        |                |            |     |  |
|       |                                    |                 |                              | Signal which can be read b | ~               |                 |        |                |            |     |  |
|       |                                    |                 |                              |                            |                 |                 |        |                |            |     |  |
|       | 1                                  |                 |                              | 1                          |                 |                 |        |                |            |     |  |
|       | 4 Portal view (= OBC IIA           | client          |                              |                            |                 |                 |        |                | -          | ۰,  |  |

→ Selezionare " 🔲 Save all" (Salva tutto) e " D Start" (Avvio) per avviare la simulazione.

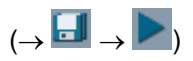

| 50    | 🖞 092 300_OPC UA S7-1500 SIM        | IIT          |           |                              | _ = ×                   |                 |                      |        |                |            |          |  |
|-------|-------------------------------------|--------------|-----------|------------------------------|-------------------------|-----------------|----------------------|--------|----------------|------------|----------|--|
| F     | roject Edit Simulation Window Autor | matic mod    | lelling C | ptions Help                  |                         |                 | SIEME                | NS     |                |            |          |  |
| W     | ) 🔄 🛃 🧏 🖬 🏜 🕨 🖬                     |              |           |                              |                         |                 |                      | SIN    | <b>/IT DEN</b> | 10         |          |  |
| K     | Project navigati <sup>Start</sup>   | OPC          | UA clie   | nt (OPCUAClient)             |                         |                 |                      |        | _ 2 -          | ×۲         | •        |  |
| 5     | Project Simulation                  |              |           |                              |                         |                 |                      |        |                |            | <u>s</u> |  |
| Tatic |                                     | <b>H C</b>   | 🕞 Bro     | wse                          |                         |                 |                      |        |                |            |          |  |
| avir  |                                     | 🔻 Inp        | uts       | Reset filter                 |                         |                 |                      |        |                |            |          |  |
| ŧ     | 🏐 092 300_OPC UA S7-1500 SIMI       | Def          | fault     | Name 🗠                       |                         | Туре            | Multiplier           | Commen | t              |            |          |  |
| nio   | Project manager                     |              |           | ¥                            |                         | ¥               | Ŧ                    | Ŧ      |                |            |          |  |
| ā     | 👻 🚽 Couplings                       |              |           | "-S2"                        |                         | binary          | 1                    |        |                |            |          |  |
|       | New coupling 😂                      |              |           | "-S3"                        |                         | binary          | 1                    |        |                |            |          |  |
|       | 🗢 OPC UA client                     |              |           | "-S4"                        |                         | binary          | 1                    |        |                |            |          |  |
|       | 👻 🛐 Charts                          |              |           | "-S5"                        |                         | binary          | 1                    |        |                |            |          |  |
|       | 📑 New chart                         |              |           | "-S6"                        |                         | binary          | 1                    |        |                |            |          |  |
|       | 🕨 📩 Monitoring                      |              | 0         | "SPEED_MOTOR"."Speed_Actual_ | Value"                  | analog          | 1                    |        |                |            |          |  |
|       | 🕨 📄 Material                        |              | 0         | "SPEED_MOTOR"."Speed_Setpoin | t"                      | analog          | 1                    |        |                |            |          |  |
|       | 📩 Snapshots                         |              | 0         | "-U1"                        |                         | integer         | 1                    |        |                |            |          |  |
|       | M Find & replace                    | *            |           |                              |                         |                 |                      |        |                | , <u> </u> |          |  |
|       | Consistency check                   | - Dout       | houte     | Rosot filtor                 |                         |                 |                      |        |                | -          |          |  |
|       | Start                               | <b>P</b> Out | ipuis     | Reset filter                 |                         |                 |                      | _      |                |            |          |  |
|       |                                     | "SPEE        | D_MOTO    | OR"."Speed_Actual_Value"     |                         |                 |                      |        | Properties     |            |          |  |
|       |                                     | Gene         | eral      |                              | Property                | Value           |                      |        |                |            |          |  |
|       | Connection                          |              |           |                              | Name                    | "SPEED_MOTOR"." | 'Speed_Actual_Value" |        |                | _          |          |  |
|       |                                     | I            |           |                              | Туре                    | analog          |                      |        |                |            |          |  |
|       |                                     | I            |           |                              | Multiplier              | 1               |                      |        |                |            |          |  |
|       |                                     | I            |           |                              | Comment                 |                 |                      |        |                | _          |          |  |
|       |                                     |              |           |                              | Signal which can be rea | ia c 🗸          |                      |        |                |            |          |  |
|       |                                     |              |           |                              |                         |                 |                      |        |                |            |          |  |
|       | < >                                 |              |           |                              | ٠                       |                 |                      |        |                | •          |          |  |
|       | A Dortal view (= OPC UA             | client       |           |                              |                         |                 |                      |        |                |            |          |  |

 $\rightarrow$  Confermare l'avvertenza indicante la limitazione del runtime in SIMIT DEMO. ( $\rightarrow$  OK)

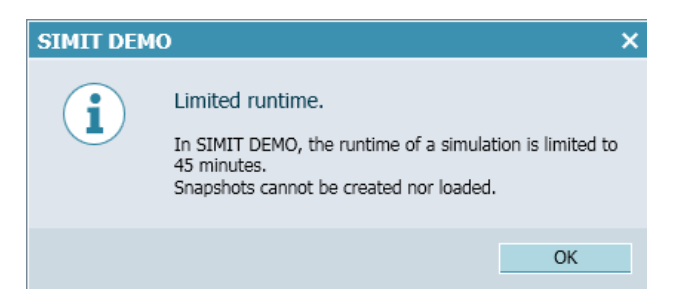

→ II valore già modificato nel campo I/O in corrispondenza della variabile "SPEED\_MOTOR"."Speed Setpoint" può ora essere scritto nel controllore selezionando "Enter" (Invio). La lettura ciclica non è ancora possibile. Per questo scopo è necessario innanzitutto terminare la simulazione facendo clic su "■". (→ 20.0 → Enter (Invio) → ■)

| Pr   | 092 300_OPC UA S7-1500 SIM<br>oject Edit Simulation Window Auton | I <b>IT</b><br>natio | c modelling Optic | ons Help                  |                            |                    | SIEMENS       | 5          | - 8 | ×    |
|------|------------------------------------------------------------------|----------------------|-------------------|---------------------------|----------------------------|--------------------|---------------|------------|-----|------|
| 100  | 🛨 🗐 🟃 🖬 🏥 🔲 🖬                                                    |                      |                   |                           |                            |                    |               | SIMIT DE   | МО  |      |
| ∢    | Project navigat <sup>Exit</sup>                                  | 0                    | PC UA client      | (OPCUAClient)             |                            |                    |               | _ 12       | •×  | •    |
| -    | Project Simulation                                               |                      |                   |                           |                            |                    |               |            |     | s    |
| atio |                                                                  |                      | 🛛 🕞 🕞 Brows       | e                         |                            |                    |               |            |     | igna |
| Dive |                                                                  | -                    | Inputs            | Reset filter              |                            |                    |               |            |     | s    |
| t    | 藆 092 300_OPC UA S7-1500 SIMI                                    | , i                  |                   | Name 🔺                    |                            | Туре               | Multiplier    | Comment    |     |      |
| oje  | Project manager                                                  |                      |                   | ¥                         |                            | Ŧ.                 | Ŧ             | Ŧ          |     |      |
| Ч    | 🔻 崖 Couplings                                                    |                      |                   | "-S2"                     |                            | binary             | 1             |            |     |      |
|      | OPC UA client                                                    |                      |                   | "-S3"                     |                            | binary             | 1             |            |     |      |
|      | Charts                                                           |                      |                   | "-S4"                     |                            | binary             | 1             |            |     |      |
|      | 🕨 📩 Monitoring                                                   |                      |                   | "-S5"                     |                            | binary             | 1             |            |     |      |
|      | 📄 Material                                                       |                      |                   | "-S6"                     |                            | binary             | 1             |            |     |      |
|      | Snapshots                                                        |                      | - 0.0             | "SPEED_MOTOR"."Speed_Actu | ial_Value"                 | analog             | 1             |            |     |      |
|      | 🖬 Find & replace                                                 |                      | - 20.0            | "SPEED_MOTOR"."Speed_Setp | point"                     | analog             | 1             |            |     |      |
|      |                                                                  |                      | - 0               | "-01"                     |                            | integer            | 1             |            | _   |      |
|      |                                                                  | *                    |                   |                           |                            |                    |               |            | •   |      |
|      |                                                                  |                      | Outputs f         | Reset filter              |                            |                    |               |            | -   |      |
|      |                                                                  | "5                   | SPEED_MOTOR       | "."Speed_Setpoint"        |                            |                    |               | Properties | -   | 1    |
|      |                                                                  |                      | General           |                           | Property                   | Value              |               |            |     |      |
|      |                                                                  |                      | Connection        |                           | Name                       | "SPEED_MOTOR"."Spe | eed_Setpoint" |            |     |      |
|      |                                                                  |                      |                   |                           | Туре                       | analog             |               |            |     |      |
|      |                                                                  |                      |                   |                           | Multiplier                 | 1                  |               |            |     |      |
|      |                                                                  |                      |                   |                           | Comment                    |                    |               |            |     |      |
|      |                                                                  |                      |                   |                           | Signal which can be read b | V                  |               |            |     |      |
|      |                                                                  |                      |                   |                           |                            |                    |               |            |     |      |
|      | •                                                                |                      |                   |                           | •                          |                    |               |            | •   |      |
|      | 🔹 Portal view 🛛 🖛 OPC UA                                         | clie                 | ent               |                           |                            |                    |               |            | ø   |      |

 → Alla voce "Conneciton" (Interconnessioni) delle due variabili "SPEEDL\_MOTOR". "Speed Actual Value" e "SPEED\_MOTOR". "Speed Setpoint" nella casella "Signal"(Segnale), assegnare i rispettivi segnali in "Source" (Sorgente) "OPC UA Client". Procedere per Drag & Drop come indicato nel seguito: (→ "SPEED\_MOTOR". "Speed Actual Value" → Connection (Connessione) → OPC UA Client "SPEED\_MOTOR". "Speed Actual Value" → "SPEED\_MOTOR". "Speed Setpoint" → Connection (Connessione) → OPC UA Client "SPEED\_MOTOR". "Speed Setpoint" → Connection (Connessione) → OPC UA Client

| Pro   | 092 300_OPC UA S7-1500<br>bject Edit Simulation Window | SIMIT<br>Automatic mode | elling Options | Help                     |               |                |                  |                  | SIEMENS                                    | _ 🗆 × |  |
|-------|--------------------------------------------------------|-------------------------|----------------|--------------------------|---------------|----------------|------------------|------------------|--------------------------------------------|-------|--|
|       | 📴 🛃 🔧 🛍 🎽 🖿 🔟 👘                                        |                         |                |                          |               |                |                  |                  | SIMIT DEMO                                 |       |  |
|       | Project navigation                                     | OPC UA cli              | ent (OPCUA     | Client)*                 |               |                | _ 🗹 🖬 🗙          | Signals          |                                            | ►     |  |
| E     | Project Simulation                                     |                         |                |                          |               |                |                  | Source           | Name                                       | ŝ     |  |
| jatic |                                                        | 🖬 🕞 🕞 B                 | rowse          |                          |               |                |                  |                  |                                            | gnal  |  |
| avic  |                                                        | ➡ Inputs                | Reset filter   |                          |               |                |                  | Origin           |                                            | 5     |  |
| ŧ     | 🏶 092 300_OPC UA \$7-1500                              | Default                 | Name 🔺         |                          | Туре          | Multiplier     | Comm 🔺           | All              | •                                          |       |  |
| roje  | Project manager                                        |                         | Ŧ              |                          | Ŧ             | • *            | Ŧ                | Signal type      |                                            |       |  |
| Ē.    | 👻 🛁 Couplings                                          |                         | "-S2"          |                          | binary        | 1              |                  | All              | <u>•</u>                                   |       |  |
|       | 🐗 New coupling                                         |                         | "-S3"          |                          | binary        | 1              |                  | Data type        |                                            |       |  |
|       | OPC UA client                                          |                         | "-S4"          |                          | binary        | 1              |                  | All              | •                                          |       |  |
|       | 👻 🛐 Charts                                             |                         | "-S5"          |                          | binary        | 1              |                  |                  |                                            |       |  |
|       | 📑 New chart                                            |                         | "-S6"          |                          | binary        | 1              |                  |                  | Reset filter                               |       |  |
|       | Monitoring                                             |                         | O "SPEED_MOT   | OR"."Speed_Actual_Value" | analog        | 1              |                  | - Search results |                                            |       |  |
|       | Material                                               |                         | "SPEED_MOT     | OR"."Speed_Setpoint"     | analog        | 1              |                  | ▼ Search resi    |                                            |       |  |
|       | 🔒 Snapshots                                            |                         | 0 "-U1"        |                          | integer       | 1              |                  | Source           | Name                                       | -     |  |
|       | Find & replace                                         | *                       |                |                          |               |                | •                | OPC UA client    | MOTOR_AUTO_DB . Sensor_end_of_conveyor     | - 10  |  |
|       | Consistency check                                      | h Cutauta               | Ropot filtor   |                          |               |                |                  | OPC UA client    | MOTOR_AUTO_DB . Sensor_silde               | - 1   |  |
|       | Start                                                  | • Outputs               | Reset filter   |                          |               | _              | _                | OPC UA client    | "MOTOR_AUTO_DB . Setpoint_Capacity_Maga.   | - 11  |  |
|       |                                                        | "SPEED_MO               | TOR"."Speed_   | Setpoint"                |               | Pi             | roperties        | OPC UA client    | "CDEED_MOTOR" "Cread_Actual_Value"         |       |  |
|       |                                                        | General                 | Property       | Value                    |               |                |                  | OPC UA client    | "SPEED_MOTOR : Speed_Actual_Value" auality |       |  |
|       |                                                        | Connection              | Signal         |                          | OPC UA client | "SPEED_MOTOR". | "Speed_Setpoint" | OPC UA client    | "SPEED_MOTOR" "Speed_Actual_value squality |       |  |
|       |                                                        |                         |                |                          |               |                |                  | OPC UA client    | "SPEED_MOTOR" "Speed_Setpoint" quality     |       |  |
|       |                                                        |                         |                |                          |               |                |                  | OPC UA client    | RevisionCounter                            |       |  |
|       |                                                        |                         |                |                          |               |                |                  | one un la cilent |                                            | •     |  |
|       |                                                        |                         |                |                          |               |                |                  | 🔻 Info           |                                            |       |  |
|       |                                                        |                         |                |                          |               |                |                  | Origin: (        | oupling                                    |       |  |
|       | 4                                                      |                         | 4              |                          |               |                | Þ                | ongini           | oopinig                                    |       |  |
|       | 🔹 Portal view 🛛 🖛 Ol                                   | PC UA client            |                |                          |               |                | 00:01            | :46:400 OPC UA   | server cannot be reached.                  | 1     |  |

| Pro          | Image: Signal stress of the stress of the |                                       |                       |               |                |               |                                |         |   |            |          |            |          |      |
|--------------|----------------------------------------------------------------------------------------------------|---------------------------------------|-----------------------|---------------|----------------|---------------|--------------------------------|---------|---|------------|----------|------------|----------|------|
| 1998<br>1998 |                                                                                                    |                                       |                       |               |                |               |                                |         |   | 0          |          |            |          |      |
| •            | Project nav                                                                                                    | igation                               | OP                    | C UA client   | (OPCUA         | Client)       |                                |         |   |            |          | _ 12       | ∎×       | •    |
| E            | Project                                                                                                    | Simulation                            |                       |               |                |               |                                |         |   |            |          |            |          | 2    |
| jatic        |                                                                                                    |                                       |                       | 🕞 🕞 Brow      | se             |               |                                |         |   |            |          |            |          | gnal |
| avig         |                                                                                                    |                                       | ▼ Inputs Reset filter |               |                |               |                                |         |   |            |          | <u>s</u>   |          |      |
| ť            | 藆 092 300_OPC UA S7-1500                                                                                                    |                                       |                       |               | Name 🔺         |               |                                | Туре    |   | Multiplier | Comn     | nent       |          |      |
| oje          | 🔛 Project manager                                                                                                    |                                       |                       |               | Ŧ              |               |                                | Ŧ       | - | <b>T</b>   | -        |            |          |      |
| đ            | 👻 🋁 Coupl                                                                                                    | ings                                  | E                     | -             | "-S2"          |               |                                | binary  |   | 1          |          |            |          |      |
|              | JPC UA client                                                                                                    |                                       | E                     | -             | "-S3"          |               |                                | binary  |   | 1          |          |            |          |      |
|              | 🛐 Charts                                                                                                    | 🛐 Charts                              |                       | -             | "-S4"          |               |                                | binary  |   | 1          |          |            |          |      |
|              | 🕨 🕨 😹 Monit                                                                                                    | oring                                 | -                     | -             | "-S5"          |               |                                | binary  |   | 1          |          |            |          |      |
|              | 📄 Mater                                                                                                    | ial                                   | -                     | -             | "-S6"          |               |                                | binary  |   | 1          |          |            |          |      |
|              | 🔹 🕨 📄 Snaps                                                                                                    | Snapshots = 59.257454 "SPEED_MOTOR"." |                       | IOTOR"."Speed | d_Actual_Value | e" analog     |                                | 1       |   |            |          |            |          |      |
|              | 🚺 Find &                                                                                                    | replace                               | •                     | I- 14.0       | "SPEED_N       | IOTOR"."Speed | d_Setpoint"                    | analog  |   | 1          |          |            |          |      |
|              |                                                                                                    |                                       |                       | - C           | "-01"          |               |                                | integer |   | 1          |          |            | _        |      |
|              |                                                                                                    |                                       | *                     | *             |                |               |                                |         |   |            | <u> </u> |            |          |      |
|              |                                                                                                    |                                       |                       | outoute       | Rosot filtor   | 1             |                                |         |   |            |          |            | <u> </u> |      |
|              |                                                                                                    |                                       | "SP                   | FED MOTOR     | "."Sneed       | Setpoint"     |                                |         |   |            |          | Properties | -        |      |
|              |                                                                                                    |                                       |                       | eneral        |                | Property      | Value                          |         |   |            |          |            |          |      |
|              |                                                                                                    |                                       | Connection            |               |                | Name          | "SPEED_MOTOR"."Speed_Setpoint" |         |   |            |          |            |          |      |
|              |                                                                                                    |                                       |                       |               |                |               | Туре                           | analog  |   |            |          |            |          |      |
|              |                                                                                                    |                                       |                       |               |                |               | Multiplier                     | 1       |   |            |          |            |          |      |
|              |                                                                                                    |                                       |                       |               |                |               | Comment                        |         |   |            |          |            |          |      |
|              |                                                                                                    |                                       |                       |               |                |               | Signal which                   | ¥       |   |            |          |            |          |      |
|              |                                                                                                    |                                       |                       |               |                |               |                                |         |   |            |          |            |          |      |
|              |                                                                                                    |                                       |                       |               |                |               | 4                              |         |   |            |          |            |          |      |
|              | Portal view                                                                                                    | ew 🖛 01                               | PC UA                 | client        |                |               |                                |         |   |            |          |            | Ö        |      |

| - | 59.257454 | "SPEED_MOTOR"."Speed_Actual_Value" |
|---|-----------|------------------------------------|
|   | 14.0      | "SPEED_MOTOR"."Speed_Setpoint"     |

| -   | 59.257454 | "SPEED_MOTOR"."Speed_Actual_Value" |
|-----|-----------|------------------------------------|
| -1- | 13.0      | "SPEED_MOTOR"."Speed_Setpoint"     |

#### 7.6.3 Lista di controllo – passo passo

La seguente lista di controllo costituisce un supporto per studenti e tirocinanti per una verifica indipendente di tutte le tappe delle istruzioni passo passo, sotto il profilo della completezza e della cura nello svolgimento, consentendo loro di terminare il modulo in piena autonomia.

| N. | Descrizione                                                                                                    | Controllato |
|----|----------------------------------------------------------------------------------------------------|-------------|
| 1  | Abilitazione dei valori nel blocco dati "SPEED_MOTOR" per<br>l'accesso in lettura e in scrittura tramite OPC UA |             |
| 2  | Server OPC UA attivato nella CPU                                                                                |             |
| 3  | Impostazioni di sicurezza effettuate per il server OPC UA                                                       |             |
| 4  | Licenza runtime selezionata nella CPU                                                                           |             |
| 5  | Compilazione riuscita senza messaggi di errore                                                                  |             |
| 6  | Caricamento riuscito senza messaggi di errore                                                                   |             |
| 7  | Progetto archiviato correttamente                                                                               |             |
| 8  | Test di accesso OPC UA con OPC Scout eseguito correttamente                                                     |             |
| 9  | Test di accesso OPC UA con SIMIT eseguito correttamente                                                         |             |

# 8 Additional information

Al fine di facilitare l'apprendimento e l'approfondimento sono disponibili, a scopo orientativo, ulteriori informazioni quali ad es.: Getting Started, video, tutorial, app, manuali, guide alla programmazione, e software dimostrativi. Questo materiale è disponibile al seguente link:

siemens.com/sce/opc

#### Preview "Additional information"

Getting Started, Videos, Tutorials, Apps, Manuals, Trial-SW/Firmware

- > TIA Portal Tutorial Center
- > Getting Started
- > Programming Guideline
- SIMATIC S7-1500/ET 200MP Manual Collection
- SIMATIC S7-1500, ET 200MP, ET 200SP, ET 200AL, ET 200pro Communication
- > Network and Communication diagnostics
- > SIMATIC PROFINET with STEP 7 V15
- > Library for PROFINET data records
- > OPC UA Client Library
- > Creating of OPC UA clients with .NET and helper class
- > Siemens OPC UA Modeling Editor (SiOME) for implementing OPC UA companion specifications
- > OPC UA methods for the SIMATIC S7-1500 OPC UA server
- > How do you obtain the OPC UA variable nodes of the PLC tags of an S7-1500 OPC UA server to address them offline in an OPC UA client?
- > Download Trial Software/Firmware
- > Industry Online Support App
- > TIA Portal, SIMATIC S7-1200/1500 Overview
- > TIA Portal Website
- > SIMATIC S7-1500 Website

## Ulteriori informazioni

Siemens Automation Cooperates with Education siemens.com/sce

Documentazione per corsisti/formatori siemens.com/sce/module

Trainer Package SCE siemens.com/sce/tp

Partner di contatto SCE siemens.com/sce/contact

Impresa digitale siemens.com/digital-enterprise

Industrie 4.0 siemens.com/future-of-manufacturing

Totally Integrated Automation (TIA) siemens.com/tia

TIA Portal siemens.com/tia-portal

SIMATIC Controller siemens.com/controller

Documentazione tecnica SIMATIC siemens.com/simatic-docu

Industry Online Support support.industry.siemens.com

Catalogo prodotti e sistema di ordinazione online Industry Mall **mall.industry.siemens.com** 

Siemens Digital Industries, FA P.O. Box 4848 90026 Norimberga Germania

Con riserva di modifiche ed errori © Siemens 2019

siemens.com/sce